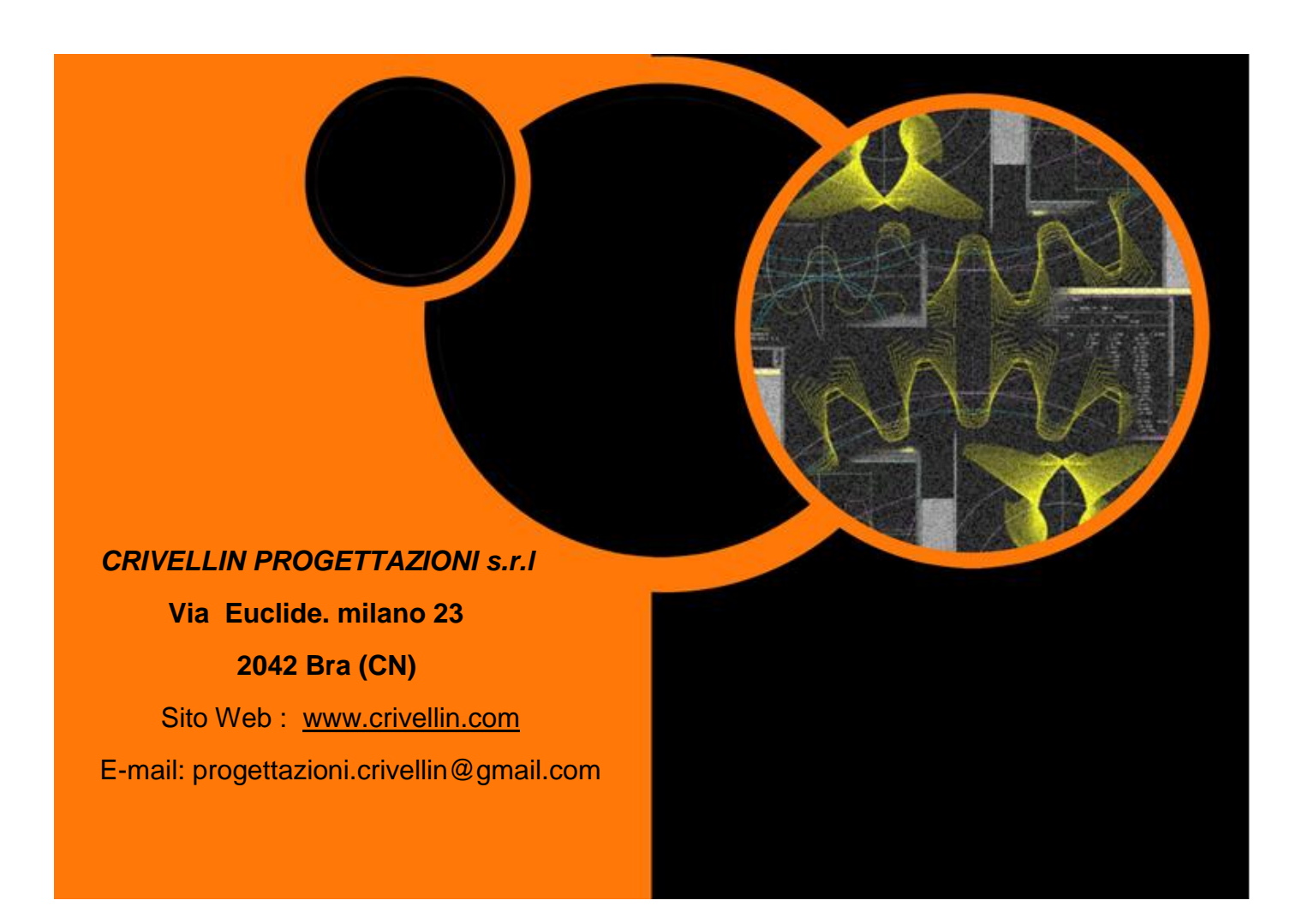

Mode d'emploi des logiciels:

- GEAR -1
- GEAR -1 INTERNI
- GEAR -1 SINGOLO

(Couple engranages denture extérieure) (Couple engrenages denture internes)

(Un seul engranage)

| Presentation                                                            | 3  |
|-------------------------------------------------------------------------|----|
| Possibilità Possibilités du logiciel                                    | 4  |
| Menu Calculs: Editor input données libre                                | 8  |
| Menu Calculs: Calcul avec équilibrage du glissement                     | 13 |
| Menu Calculs: Résultats équilibrage glissement                          | 14 |
| Menu Calculs: Calcul mesure avec rouleaux                               | 15 |
| Menu Calculs: Changer N. dents pendant le mesurage                      | 16 |
| Menu Calculs: Epaisseur cordal sur le diamètre                          | 17 |
| Menu Calculs: Mesure de la crémaillère avec rouleaux                    | 18 |
| Menu Calculs: Calcul du temps de taillage avec fraise mère              | 20 |
| Menu Calculs: Calcul du temps de taillage avec coteau-pignon            | 22 |
| Menu Calculs: "Cas A entraxe fixé – calculer l'hélice sans corrections" | 23 |
| Menu Calculs: Cas (C) entraxe fix – équilibrage du glissement           | 25 |
| Menu: Dessin du profil                                                  | 26 |
| Menu Dessin profil : Fenêtre d'animation                                | 28 |
| Menu Dessin profil: Dessin – Pignon                                     | 29 |
| Menu Visualisation: Tableau Coordonnées                                 |    |
| Menu Dessin profil: Tableau des coordonnées outil de forme              |    |
| Menu Visualisation: Tableau épaisseur du dent                           | 32 |
| Menu Visualisation: On peut voir les resultats                          |    |
| Menu Visualsation: Schéma de glissement spécifique                      | 34 |
| Menu Visualisation: Facteur de forme                                    | 34 |
| Menu Visualisation: Jeux                                                | 35 |
| Menu Dynamique                                                          | 36 |
| Menu paramètres:                                                        |    |
| Menu paramètres: Paramètres d'impression                                |    |
| Menu Aide                                                               | 40 |
| Logiciel GEAR-1 INTERNI                                                 | 41 |
| Logiciel GEAR-1 SINGOLO                                                 | 43 |
| Menu topping                                                            | 44 |
| Menu calculs: Denture pour laminage                                     | 47 |

# Presentation

Le logiciel calcule les données géométriques d'une paire d'engrenages cylindriques à axes parallèles avec le dents droits ou hélicoïdale.

Le programme «Gear-1" est conçu pour les fabricants d'engins et les bureaux d'études techniques.

Il peut alors présenter le menu de calcul qui ne touche pas le fabricant d'engrenages et vice versa.

Les données enregistrées par «Gear-1" peuvent être lus par le programme "Differential" (fait pour les fabricants d'engranages) qui prend soin de calculer un ensemble de quatre engrenages pour le taillage différentiel ou de meulage, etc.

La caractéristique particulière du programme est d'être simple à utiliser, mais pour donner à tous les résultats qui sont nécessaires.

Une autre caractéristique importante est de dessiner le profil sans équivoque dent qui est généré par la crémaillère de génération.

Par conséquent, il est comme dire que simule exactement le processus de fabrication des dents, ce qui élimine les doutes du fabricant quand il est dans la main d'un dessin imprécis ou mal dimensionné.

Avant de fabriquer un engrenage et le risque d'avoir à refaire, le logiciel va vous montrer un vrai profil qui sera exécuté sur la machine de taillage.

### Capacità del programma:

| Modul normal:      | 0.1 - 100 |
|--------------------|-----------|
| N° dents:          | 2 - 4000  |
| Angle de pression: | 10° - 45° |
| Angolo elica:      | 0 - 60°   |
|                    |           |

Correction sur le rayon Xm:

max: +(2 xMn)

min: On doit définir, il est vérifié par le logiciel.

Si la valeur est si faible qu'elle ne l'obtention d'un angle de pression de fonctionnement acceptable, il est signalé et n'est pas acceptée.

# Possibilità Possibilités du logiciel

Le logiciel calcule:

- Les données géométriques
- Mesure Wildhaber
- Mesure avec rouleaux
- Epaisseur dent apparent, cordal sur tous les diamètres
- Mesure avec rouleaux sur une crémaillère
- Pas Hélice
- Diamètre de base, rayon limite développante, rayon actif de pied, etc.

# Le logiciel affiche:

- Le profil de la crémaillère, outil générateur
- Le profil des dents de la roue menante
- Le profil des dents de la roue mené
- Le profil des dents de la roue menante avec crémaillère, outil générateur ou normal
- Le profil des dents de la roue mené avec crémaillère, outil générateur ou normal
- Le profil des dents de la roue menante avec roue mené
- Un tableau avec 45 coordonnées du profil du dent ou d'entredent de la roue

# Le logiciel effectue l'animation et le zoom:

- Le profil de la crémaillère, outil générateur
- Le profil des dents de la roue menante
- Le profil des dents de la roue mené
- Le profil des dents de la roue menante avec crémaillère, outil générateur ou normal
- Le profil des dents de la roue mené avec crémaillère, outil générateur ou normal
- Le profil des dents de la roue menante avec roue mené

# Le logiciel presse, avec échelle à la demande:

- Le profil de la crémaillère, outil générateur
- Le profil des dents de la roue menante
- Le profil des dents de la roue mené
- Le profil des dents de la roue menante avec crémaillère, outil générateur ou normal
- Le profil des dents de la roue mené avec crémaillère, outil générateur ou normal
- Le profil des dents de la roue menante avec roue mené
- Un tableau avec 45 coordonnées du profil du dent ou d'entredent de la roue
- Esport DXF du profil des tous dents de la roue, pour l'utilisation de systèmes CAD
- Toutes les données géométrique calculée

# Le logiciel sauve:

- Les principales données, et les lisent recalcule du début
- Pour chaque type de calcul: Un fichier avec toutes les données en format texte
- Un file DXF du profil des tous dents de la roue

# Menu file

| Fich | ier Calculs                  | Dessiner Profil | Dynamique | Visualiser | Parametres | Aider |
|------|------------------------------|-----------------|-----------|------------|------------|-------|
|      | Nouveau                      |                 |           |            |            |       |
|      | <b>Ouvrir</b><br>Sauvegarder | comme           |           |            |            |       |
|      | Exporter DXF                 | :               |           |            |            |       |
|      | Fichiers Réce                | ents 🕨          |           |            |            |       |
|      | Quitter                      |                 |           |            |            |       |
|      |                              |                 | _         |            |            |       |

# Menu calcus

| 🗞 Gear  | Calculation 2                                |                  |
|---------|----------------------------------------------|------------------|
| Fichier | Calculs Dessiner Profil Dynamique Visualiser | Parametres Aider |
|         | Editeur de données                           |                  |
|         | Editeur de données: équilibrage coulissement |                  |
|         | Editeur de données: Entraxe fixé             |                  |
|         | Quote Rouleaux                               |                  |
|         | Changer N. dents pendant le mesurage         |                  |
|         | Epaisseur cordal sur le diamètre             |                  |
|         | Quote rouleaux cremaillère                   |                  |
|         | Calcul du temps de coupe avec fraise         |                  |
|         | Calcul du temps du coupe avec couteau        |                  |
|         |                                              |                  |

# Menu dessin du profil

| 🗞 Gear  | Calculatio | n 2             |                            |                 |            |            |       |
|---------|------------|-----------------|----------------------------|-----------------|------------|------------|-------|
| Fichier | Calculs    | Dessine         | r Profil                   | Dynamique       | Visualiser | Parametres | Aider |
|         |            | En<br>Pig<br>Co | igrenem<br>gnon<br>ouronne | ient d'un secte | ur         |            |       |
|         |            |                 |                            |                 |            | ,          |       |

# Menu dynamique

| Sear Calculation 2 |         |                 |           |            |            |       |  |  |  |
|--------------------|---------|-----------------|-----------|------------|------------|-------|--|--|--|
| Fichier            | Calculs | Dessiner Profil | Dynamique | Visualiser | Parametres | Aider |  |  |  |
|                    |         |                 | Editeur   | de données | dynamiques |       |  |  |  |
|                    |         |                 |           |            |            |       |  |  |  |
|                    |         |                 |           |            |            |       |  |  |  |
|                    |         |                 |           |            |            |       |  |  |  |
|                    |         |                 |           |            |            |       |  |  |  |

# Menu visualiser

| 🗞 Gear  | Calculatio | on 2            |           |      |        |                            |     |
|---------|------------|-----------------|-----------|------|--------|----------------------------|-----|
| Fichier | Calculs    | Dessiner Profil | Dynamique | Visu | aliser | Parametres Aider           |     |
|         |            |                 |           |      | Résul  | tats                       | _   |
|         |            |                 |           |      | Epais  | seur du dent               |     |
|         |            |                 |           |      | Diagr  | am Coulissement Specifique |     |
|         |            |                 |           |      | Facte  | ur de forme YF             |     |
|         |            |                 |           |      | Jeux   |                            |     |
|         |            |                 |           |      | Coord  | données                    |     |
|         |            |                 |           |      | Coord  | données outil de forme     | _ 1 |
|         |            |                 |           |      | Résul  | tats dynamique             |     |
|         |            |                 |           | -    |        |                            |     |

# Menu parametres

| 🗞 Gear  | Calculatio | n 2             |           |            |            |       |  |
|---------|------------|-----------------|-----------|------------|------------|-------|--|
| Fichier | Calculs    | Dessiner Profil | Dynamique | Visualiser | Parametres | Aider |  |
|         |            |                 |           |            | Genera     | al    |  |
|         |            |                 |           |            | Imprin     | ner   |  |
|         |            |                 |           |            |            |       |  |
|         |            |                 |           |            |            |       |  |
|         |            |                 |           |            |            |       |  |
|         |            |                 |           |            |            |       |  |

# Menu Aide

| % Ge  | ear | Calculatio | n 2             |           |            |            |      |              |
|-------|-----|------------|-----------------|-----------|------------|------------|------|--------------|
| Fichi | er  | Calculs    | Dessiner Profil | Dynamique | Visualiser | Parametres | Aide | r            |
|       |     |            |                 |           |            |            |      | Manuel       |
|       |     |            |                 |           |            |            |      | Informations |
|       |     |            |                 |           |            |            |      |              |
|       |     |            |                 |           |            |            |      |              |
|       |     |            |                 |           |            |            |      |              |

Menu Calculs: Editor input données libre Écran principal d'entrée de données (fig.1)

Tapez la valeur normale du module et pousser sur la touche "tab".

Sur les champs supérieurs apparaissent les valeurs par défaut suivantes:

Angle de pression normal 20 ° ajouter addendum outil 1.25xMn. dedendum outil1.25xMn rayon outil 0.25xMn

| 🗞 Editeur d'entrée                               | de données                     |              |                                                  |                | <b>X</b>                                 |
|--------------------------------------------------|--------------------------------|--------------|--------------------------------------------------|----------------|------------------------------------------|
| Dedendum Or<br>Addendum D                        | ytii<br>utii                   | G            | Putil Cremaillère                                |                |                                          |
| Editeur Ou<br>Module no<br>1<br>Angle de j<br>20 | til<br>ormal<br>oression norm. | DEG<br>HMS   | Addendum outil<br>1.25<br>Dedendum outil<br>1.25 | Profil D       | IN3960                                   |
| Rayon de<br>.25                                  | Rayo                           | on plein     |                                                  |                |                                          |
|                                                  |                                | Jeu<br>O     | Angle o<br>0                                     | le l'hélice    | <ul> <li>● DEG</li> <li>○ HMS</li> </ul> |
| PIGNON                                           | N. dents<br>0                  | O Correction | on Xm sur r.prim. Directio                       | on de l'hélice | Calculer                                 |
| COURONNE                                         | 0                              | 0            |                                                  |                | Annuler                                  |

Fig.1

Vous pouvez changer l'angle de contact, l'outil addendum, le dedendum outil, le rayon outil. (Fig.2)Chaque fois que vous appuyez sur le "tab" sur le dessin la crémaillère de génération est mis à jour.

Avec cette méthode, vous pouvez concevoir vos engrenages à "Haut addendum" ou comment vous voulez obtenir un profil optimal. Avec le bouton "Rayon plein" le rayon complet est tiré.

Avec le bouton "DIN 3960" l'ensemble du profil est remis à zéro selon la norme DIN à la valeur par défaut, en supposant que toutes les valeurs en fonction du module.

En sélectionnant le bouton "G", vous pouvez entrer l'angle des valeurs de pression à des degrés décimal.

La sélection du bouton "GPS", vous pouvez entrer l'angle de la face Une pression en degrés, minutes, secondes.

La même chose vaut pour le champ sous-jacent relatif à l'angle de l'hélice.

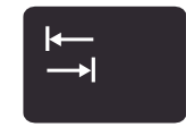

Il est conseillé de placer les données pour les angles en décimal, parce que le calcul est plus précis.

(Avec degrés, minutes, secondes, ils sont obligés de faire un arrondi à quelques secondes)

Et 'possible d'insérer une valeur de jeu parmi les dents.

| Editeur d'entrée d                                                     | de données                               |                                          |                                  |                                                         |           | ×                           |
|------------------------------------------------------------------------|------------------------------------------|------------------------------------------|----------------------------------|---------------------------------------------------------|-----------|-----------------------------|
| Dedendum Ou<br>Addendum Ou                                             | rti                                      |                                          | util Cremaillèr                  |                                                         |           |                             |
| Editeur Out<br>Module no<br>1<br>Angle de p<br>20<br>Rayon de 1<br>.25 | il<br>vrmal<br>pression norm.<br>raccord | ● DEG                                    | Addendum<br>1.5<br>Dedendum<br>2 | a outil<br>a outil                                      | Profil DI | 13960                       |
| PIGNON<br>COURONNE                                                     | <i>N. dents</i><br>15<br>40              | Jeu<br>0.05<br><i>Correctio</i><br>1<br> | on Xm sur r.prim                 | Angle de l'h<br>5<br>. Direction de<br>Droite<br>Gauche | élice     | DEG     HMS <u>Calculer</u> |

Fig. 2

Remplissez les champs ci-dessous: (Figure 3)

Angle d'hélice (si elle existe)

n ° des dents du pignon

n ° des dents des dents de la roue couronne

En appuyant sur la flèche pour le champ "direction hélice" pour choisir si la droite ou la gauche Pour la première roue, le champ de la seconde sera rempli automatiquement.

Toucher sur le bouton."CALCULER"

Il est tracé le profil de dent, la roue 1 et roue 2, pour génération.

#### CRIVELLIN PROGETTAZIONI S.r.I

10

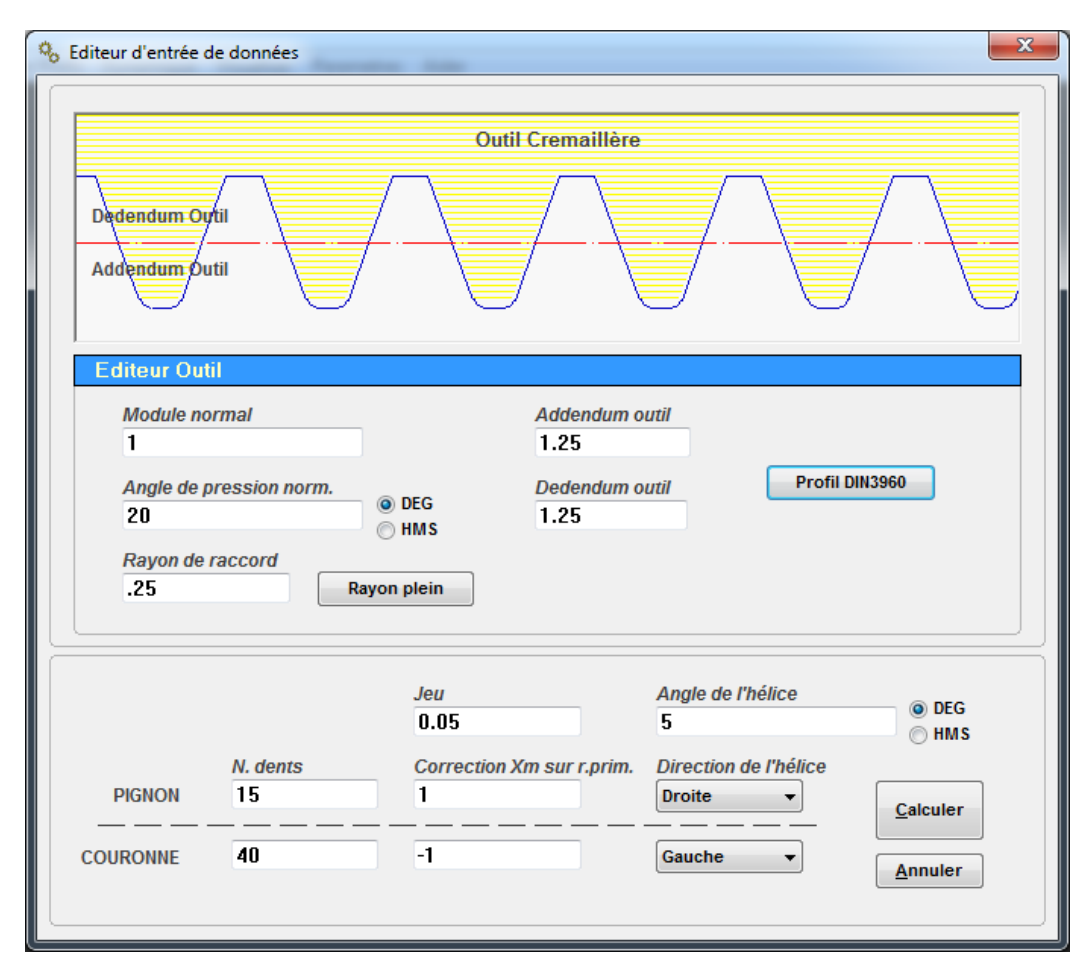

Fig.3

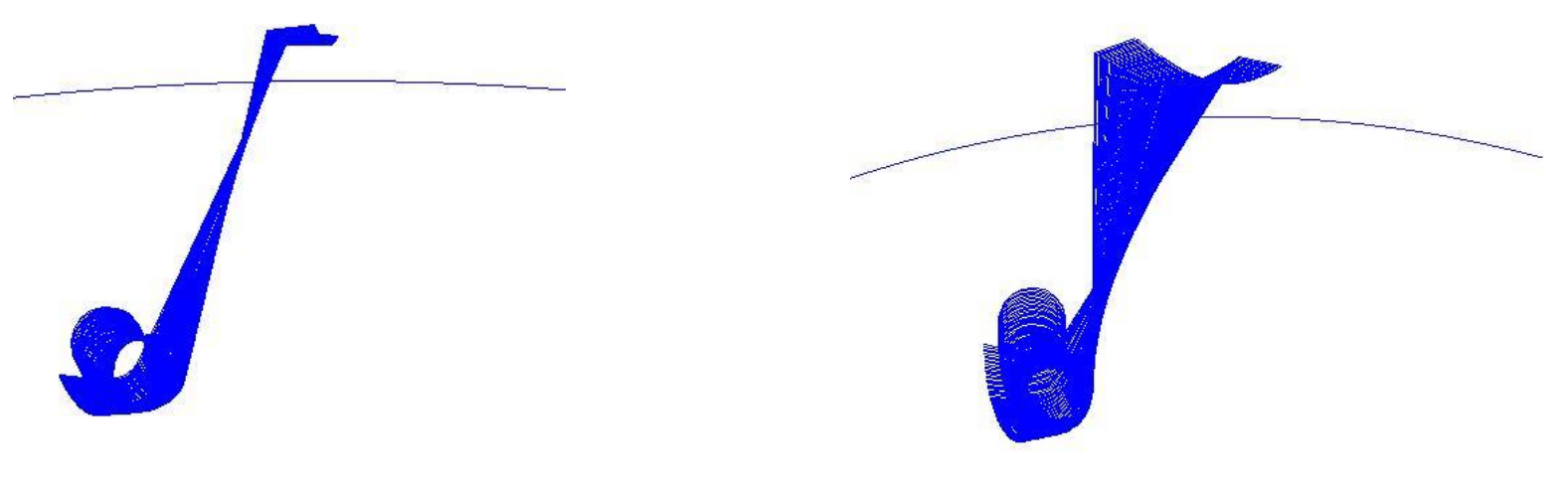

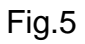

L'écran qui suit est le suivant: (Figure 6)

| Resultats                                            |                    |                | ×  |
|------------------------------------------------------|--------------------|----------------|----|
| Imprimer Qualité DIN3962                             |                    |                |    |
|                                                      | 7 8                | 9 🗖 10 🗖 11 🖉  | 12 |
| Export les                                           | ollerance Quote Co | ordal DIN 3967 |    |
| résultats Notes a                                    | b 🗌 c 🗌 d          | e f g          | h  |
|                                                      |                    |                |    |
|                                                      |                    |                |    |
| Données finales :                                    |                    |                |    |
| Module normal                                        | 1                  |                |    |
| Module normal de base                                | 0,9397             |                |    |
| Module circonferencial                               | 1,0038             |                |    |
| Module circonferencial de base                       | 0,9429             |                |    |
| Module circonferencial de fonctionnement             | 1,0038             |                | =  |
| Module normal de fonctionnement                      | 1                  |                |    |
| Angle de pression de l'outil                         | 20                 | (20°0'0")      |    |
| Angle de pression du fonctionnement                  | 20,0703            | (20°4'13")     |    |
| Angle de pression circonferencial                    | 20,0703            | (20°4'13")     |    |
| Angle de l'hélice sur le diamètre primitif           | 5                  | (5°0'0")       |    |
| Angle de l'helice sur le diamètre de base            | 4,6978             | (4°41'52")     |    |
| Angle de l'helice sur le diametre de fonctionnalitée | 5                  | (5000)         |    |
| Rapport de conduite                                  | 1,2/35             |                |    |
| Sum des corrections                                  | 27,005             |                |    |
| Jou inserée                                          | 0.05               |                |    |
|                                                      | 0,05               |                |    |
|                                                      | PIGNON             | COURONNE       | _  |
| Sense de l'hélice                                    | Droite             | Gauche         |    |
| N. dents                                             | 15                 | 40             |    |
| N. dents immaginaires                                | 15,1726            | 40,4601        |    |
| Correction sur le rayon primitif Xm                  | 1                  | -1             |    |
| Diamètre exterieur theorique avec dents en point     | 19,0161            | 42,0952        |    |
| Diamètre exterieur                                   | 19,0161            | 40,1528        |    |
| Diamètre primitif de fonctionnement                  | 15,0573            | 40,1528        |    |
| Diamètre primitif correct                            | 17,0573            | 38,1528        |    |
| Diamètre primitif                                    | 15,0573            | 40,1528        | -  |
| <                                                    |                    |                | P. |
|                                                      |                    |                |    |

# Fig. 6

Toucher le bouton "Imprimer" pour imprimer les données, ou le bouton "Export les résultats" pour un fichier à utiliser en fonction de vos besoins. (Figure 7)

CRIVELLIN PROGETTAZIONI S.r.I

12

| Resultats                                                           |                               |                  |  |  |
|---------------------------------------------------------------------|-------------------------------|------------------|--|--|
| Imprimer Qualité DIN3962                                            |                               |                  |  |  |
| Imprimer 1 2 3 4                                                    | 5 6 7 8 9                     | 9 🗆 10 📄 11 📄 12 |  |  |
| Export les                                                          | Imprimer Tollerance Quote Cor | dal DIN 3967     |  |  |
| résultats Notes                                                     | a b c d                       | le □f □g □h      |  |  |
| Diametre de base                                                    | 14,1429                       | 3/,/144          |  |  |
| Diamètre interieur                                                  | 14,5573                       | 35,6528          |  |  |
| Diamètre utile de contact                                           | 15,0573                       | 38,2263          |  |  |
| Diamètre du début développant utile                                 | 14,8936                       | 37,7494          |  |  |
| Angle de l'hélice sur le diamètre exterieur                         | 6,3051                        | 5                |  |  |
| Pas de l'hélice                                                     | 540,686                       | 1441,8293        |  |  |
|                                                                     |                               |                  |  |  |
| Données de mesurage :                                               |                               |                  |  |  |
| Epaisseur circular frontal du dent sur le diamé                     | etre de base 2,357            | 1,3395           |  |  |
| Epaisseur circular normal du dent sur le diamé                      | etre de base 2,3491           | 1,335            |  |  |
| Epaisseur circular frontal du dent sur le diamé                     | etre exterieur 0              | 0,8211           |  |  |
| Epaisseur circular normal du dent sur le diamètre exterieur 0 0.818 |                               |                  |  |  |
| Epaisseur cordal sur le diamètre exterieur                          | 0                             | 0,8179           |  |  |
| Epaisseur cordal sur le diamètre primitif                           | 2,2651                        | 0,8179           |  |  |
| Hauteur measure (H)                                                 | 2,0658                        | 0,0042           |  |  |
| Addendum                                                            | 1,9794                        | 0                |  |  |
| Dedendum                                                            | 0,25                          | 2,25             |  |  |
| N. dents pendant le mesurage                                        | 3                             | Pas calculable   |  |  |
| Measure Wildhaber                                                   | 8,2533                        | Pas calculable   |  |  |
| Diamètre de contact plaques                                         | 16,361                        | Pas calculable   |  |  |
| Quote rouleaux                                                      | 18,7229                       | 40,0822 🗉        |  |  |
| Diamètre rouleau                                                    | 1,75                          | 1,7              |  |  |
| Coulissement d'éntrée                                               | 0                             | 1,3835           |  |  |
| Coulissement de retraite                                            | -1,3835                       | 0                |  |  |
| Coulissement total                                                  | 1,3835                        | 1,3835           |  |  |
| Coulissement Specifique dans les points A1 E                        | 2 0                           | 0                |  |  |
| Coulissement Specifique dans les points E1 A                        | 2 0,8161                      | -4,437           |  |  |
| < I                                                                 | 11                            |                  |  |  |

#### GEAR -1

# Menu Calculs: Calcul avec équilibrage du glissement

Si vous souhaitez optimiser le glissement spécifique, dans ce cas, le calcul agit sur la correction Xm sur le rayon primitif.

Sélectionnez le menu "Calculs" et sélectionnez " Editeur données: équilibrage coulissement". Le programme propose les données précédemment saisies. (Fig.8)

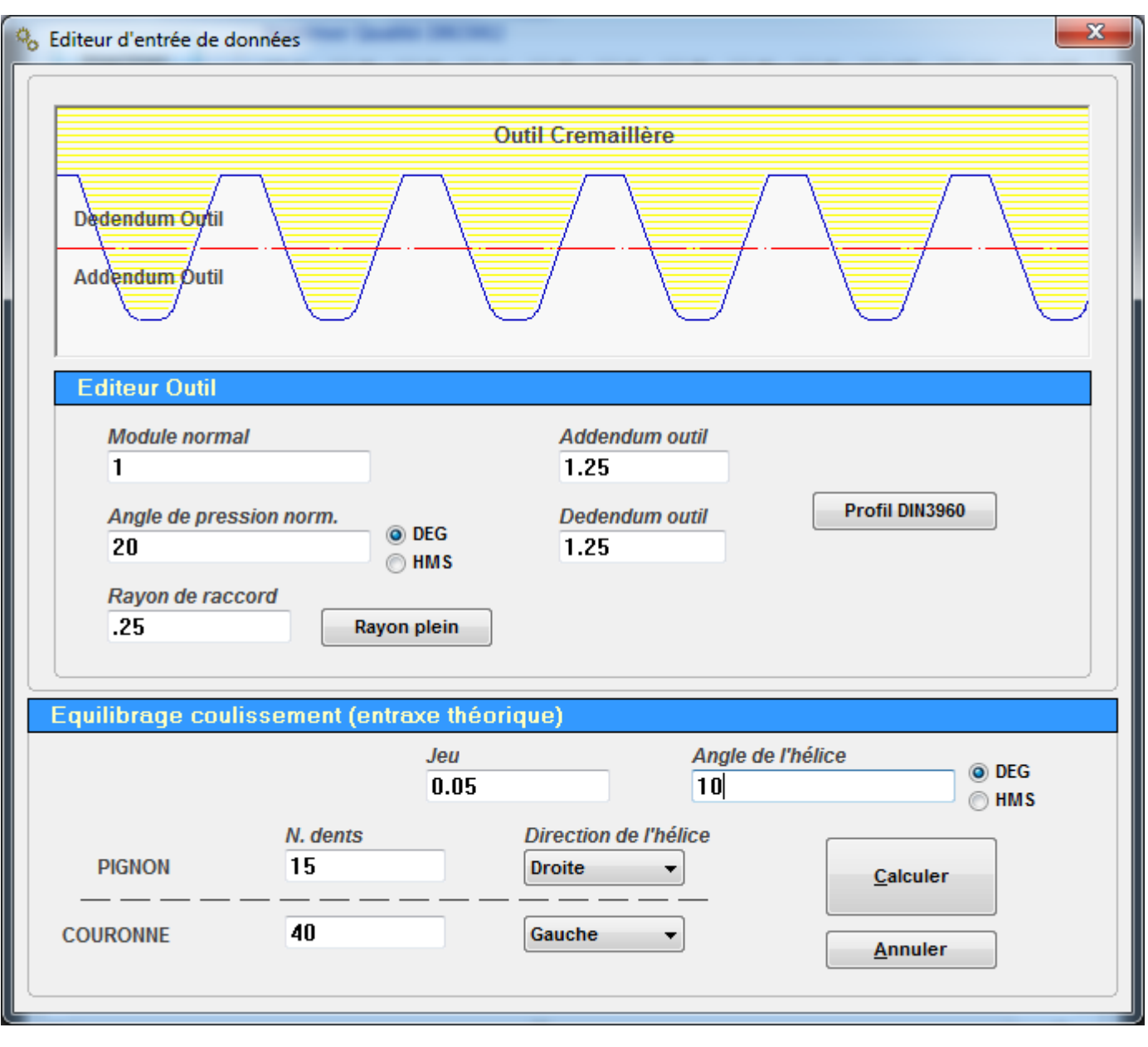

Fig. 8

# Menu Calculs: Résultats équilibrage glissement lci en bas (fig.9) les résultats après le calcul

| 🗞 Resultats                                                            |                      |              |
|------------------------------------------------------------------------|----------------------|--------------|
| Imprimer Qualité DIN3962                                               |                      |              |
| Imprimer 1 2 3 4 5 6                                                   | 7 8 9                | 10 🗆 11 🔲 12 |
| Export les Imprimer Toller                                             | ance Quote Cordal DI | N 3967       |
| résultats Notes a b                                                    | c d e                | □f □g □h     |
| Diametre de base                                                       | 14,2809              | 38,0983      |
| Diamètre interieur                                                     | 13,4474              | 37,4011      |
| Diamètre utile de contact                                              | 14,4152              | 39,0347      |
| Diamètre du début développant utile                                    | 14,3279              | 38,5302      |
| Angle de l'hélice sur le diamètre exterieur                            | 11,7373              | 10,3094      |
| Pas de l'hélice                                                        | 271,3757             | 723,6684     |
| Données de mosurage :                                                  |                      |              |
| Donnees de mesurage :                                                  |                      |              |
| Faciles and size day for the day days and a dispectation of the second | 1.0400               | 1 0177       |
| Epaisseur circular frontal du dent sur le diamètre de base             | 1,9433               | 1,81//       |
| Epaisseur circular normal du dent sur le diametre de base              | 1,91/3               | 1,7933       |
| Epaisseur circular frontal du dent sur le diametre exterieur           | 0,4626               | 0,8057       |
| Epaisseur circular normal du dent sur le diametre exterieur            | 0,453                | 0,7927       |
| Epaisseur cordal sur le diametre exterieur                             | 0,4529               | 0,7927       |
| Epaisseur cordal sur le diametre primitif                              | 1,8024               | 1,2854       |
| Hauteur measure (H)                                                    | 1,4132               | 0,6525       |
| Addendum                                                               | 1,358                | 0,642        |
| Dedendum                                                               | 0,892                | 1,608        |
| N. dents pendant le mesurage                                           | 3                    | 5            |
| Measure Wildhaber                                                      | 7,8215               | 13,6018      |
| Diamètre de contact plaques                                            | 16,2377              | 40,3927      |
| Quote rouleaux                                                         | 18,1614              | 42,3057      |
| Diamètre rouleau                                                       | 1,78                 | 1,73         |
| Coulissement d'éntrée                                                  | 0,2718               | 0,7498       |
| Coulissement de retraite                                               | -0,7498              | -0,2718      |
| Coulissement total                                                     | 1,0216               | 1,0216       |
| Coulissement Specifique dans les points A1 E2                          | -2,4084              | 0,7066       |
| Coulissement Specifique dans les points E1 A2                          | 0,7066               | -2,4085      |
| <                                                                      |                      |              |
|                                                                        |                      |              |

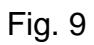

# Menu Calculs: Calcul mesure avec rouleaux

Si vous voulez calculer le taux de roulis, sélectionnez le menu "Calculs" et sélectionnez "calcule mesure avec rouleaux."

Cette boîte de dialogue apparaît: (Figure 10)

Le programme calcule la partie de rouleau et effectue le calcul en choisissant un diamètre de rouleau le plus proche possible de celle théorique.

Changer le diamètre du rouleau en fonction de vos besoins et appuyez sur le bouton "Calculer".

Le programme recalcule les données avec le nouveau rouleau.

| Calculer         |        | 10.1175  | X |  |  |
|------------------|--------|----------|---|--|--|
|                  | PIGNON | COURONNE |   |  |  |
| Z                | 15     | 40       |   |  |  |
| Min              | 1.0088 | 1.1345   |   |  |  |
| Théorique        | 1.7757 | 1.7264   |   |  |  |
| Мах              | 3.2963 | 2.4852   |   |  |  |
| Diamétre rouleau | 1.78   | 1.73     |   |  |  |
|                  |        |          |   |  |  |
|                  | Caic   | uler     |   |  |  |
|                  |        |          |   |  |  |

Fig. 10

# Menu Calculs: Changer N. dents pendant le mesurage (fig.11)

Si vous souhaitez modifier le nombre de dents de mesure Wildhaber:

Sélectionnez les "calculs" "menu Edition n° de roue dents de mesure", la fenêtre apparaît:

(Figure 12)

| 6 Resultats                                                                                                    | a month                                                                                  |                                                                                           | X  |
|----------------------------------------------------------------------------------------------------|------------------------------------------------------------------------------------------|-------------------------------------------------------------------------------------------|----|
| Imprimer Qualité DIN3962                                                                                                    |                                                                                          |                                                                                           | 1  |
| Imprimer 1 2 3 4 5 6                                                                                                    | 7 8 9                                                                                    | 9 🔲 10 📖 11 📖 12                                                                          |    |
| Export les Imprimer Tolle                                                                                                    | erance Quote Core                                                                        | dal DIN 3967                                                                              | í. |
| résultats Notes a b                                                                                                    | c d                                                                                      | e f g h                                                                                   | J  |
| Sense de l'hélice                                                                                                    | Droite                                                                                   | Gauche                                                                                    | -  |
| N. dents                                                                                                    | 15                                                                                       | 40                                                                                        |    |
| N. dents immaginaires                                                                                                    | 15,705                                                                                   | 41,8799                                                                                   |    |
| Correction sur le rayon primitir Xm                                                                                                    | 0,358                                                                                    | -0,358                                                                                    |    |
| Diamètre exterieur theorique avec dents en point                                                                                                    | 18,5398                                                                                  | 43,5242                                                                                   |    |
| Diamètre exterieur<br>Diamètre primitif de fonctionnement                                                                                                    | 17,9474                                                                                  | 41,9011                                                                                   |    |
| Diamètre primitif correct                                                                                                    | 15,2314                                                                                  | 30 0011                                                                                   |    |
| Diamètre primitif                                                                                                    | 15,9474                                                                                  | 40 6171                                                                                   |    |
| Diamètre de hase                                                                                                    | 14,2869                                                                                  | 38,0983                                                                                   |    |
| Diamètre interieur                                                                                                    | 13,4474                                                                                  | 37,4011                                                                                   |    |
| Diamètre utile de contact                                                                                                    | 14,4152                                                                                  | 39.0347                                                                                   |    |
| Diamètre du début développant utile                                                                                                    | 14,3279                                                                                  | 38,5302                                                                                   |    |
| Angle de l'hélice sur le diamètre exterieur                                                                                                    | 11,7373                                                                                  | 10,3094                                                                                   |    |
| Pas de l'hélice                                                                                                    | 271,3757                                                                                 | 723,6684                                                                                  |    |
| Données de mesurage :                                                                                                    |                                                                                          |                                                                                           |    |
| Epaisseur circular frontal du dent sur le diamètre de base                                                                                                    | 1.9433                                                                                   | 1,8177                                                                                    |    |
| Epaisseur circular normal du dent sur le diamètre de base                                                                                                    | 1.9173                                                                                   | 1,7933                                                                                    |    |
| Epaisseur circular frontal du dent sur le diamètre exterieu                                                                                                    | r 0,4626                                                                                 | 0,8057                                                                                    |    |
| Epaisseur circular normal du dent sur le diamètre exterieu                                                                                                    | r 0,453                                                                                  | 0,7927                                                                                    |    |
| Epaisseur cordal sur le diamètre exterieur                                                                                                    | 0,4529                                                                                   | 0,7927                                                                                    |    |
| Epaisseur cordal sur le diamètre primitif                                                                                                    | 1,8024                                                                                   | 1,2854                                                                                    |    |
| Hauteur measure (H)                                                                                                    | 1,4132                                                                                   | 0,6525                                                                                    |    |
| Addendum                                                                                                    | 1,358                                                                                    | 0,642                                                                                     | 1  |
| Dedendum                                                                                                    | 0,892                                                                                    | 1,608                                                                                     |    |
| N dents pendant le mesurade                                                                                                    | 3                                                                                        | 5                                                                                         |    |
| N. dents pendant le mesurage                                                                                                    |                                                                                          | 12 6010                                                                                   |    |
| Measure Wildhaber                                                                                                    | 7,8215                                                                                   | 13,0018                                                                                   |    |
| Measure Wildhaber<br>Diamètre de contact plaques                                                                                                    | 7,8215<br>16,2377                                                                        | 40,3927                                                                                   |    |
| Measure Wildhaber<br>Diamètre de contact plaques<br>Quote rouleaux                                                                                                    | 7,8215<br>16,2377<br>18,1614                                                             | 40,3927<br>42,3057                                                                        |    |
| Measure Wildhaber<br>Diamètre de contact plaques<br>Quote rouleaux<br>Diamètre rouleau                                                                                                    | 7,8215<br>16,2377<br>18,1614<br>1,78                                                     | 40,3927<br>42,3057<br>1,73                                                                |    |
| Measure Wildhaber<br>Diamètre de contact plaques<br>Quote rouleaux<br>Diamètre rouleau<br>Coulissement d'éntrée                                                                                                    | 7,8215<br>16,2377<br>18,1614<br>1,78<br>0,2718                                           | 40,3927<br>42,3057<br>1,73<br>0,7498                                                      |    |
| Measure Wildhaber<br>Diamètre de contact plaques<br>Quote rouleaux<br>Diamètre rouleau<br>Coulissement d'éntrée<br>Coulissement de retraite                                                                                                    | 7,8215<br>16,2377<br>18,1614<br>1,78<br>0,2718<br>-0,7498                                | 13,0018<br>40,3927<br>42,3057<br>1,73<br>0,7498<br>-0,2718                                |    |
| Measure Wildhaber<br>Diamètre de contact plaques<br>Quote rouleaux<br>Diamètre rouleau<br>Coulissement d'éntrée<br>Coulissement de retraite<br>Coulissement total                                                                                                    | 7,8215<br>16,2377<br>18,1614<br>1,78<br>0,2718<br>-0,7498<br>1,0216                      | 13,0018<br>40,3927<br>42,3057<br>1,73<br>0,7498<br>-0,2718<br>1,0216                      |    |
| Measure Wildhaber<br>Diamètre de contact plaques<br>Quote rouleaux<br>Diamètre rouleau<br>Coulissement d'éntrée<br>Coulissement de retraite<br>Coulissement total<br>Coulissement total<br>Coulissement Specifique dans les points A1 E2<br>Coulissement Specifique dans les points A1 E2 | 7,8215<br>16,2377<br>18,1614<br>1,78<br>0,2718<br>-0,7498<br>1,0216<br>-2,4084<br>0,7066 | 13,0018<br>40,3927<br>42,3057<br>1,73<br>0,7498<br>-0,2718<br>1,0216<br>0,7066<br>-2,4085 |    |

Fig.11

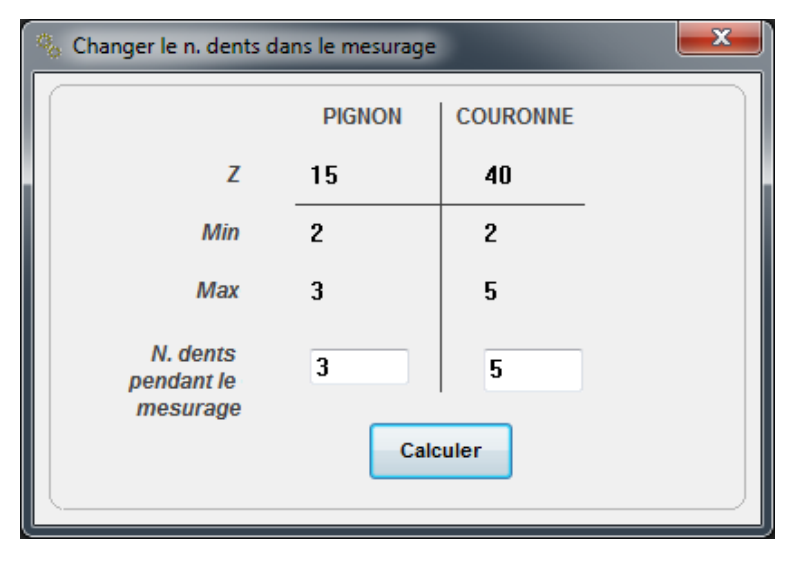

Fig. 12

# Menu Calculs: Epaisseur cordal sur le diamètre

Si vous voulez connaître l'épaisseur de corde réelle et de mesure de la saille du calibre à double vernier de tout diamètre:

Sélectionnez le menu "Calculs" et sélectionnez "roue chordal Epaisseur ... .." cette fenêtre apparaît: (Figure 13)

| 🎭 Epaisseur corde                                                   | <b>×</b> |
|---------------------------------------------------------------------|----------|
| PIGNON                                                              |          |
| Insérer le diamétre pour examiner l'épaisse<br>Min 13.447 Max 17.94 | eur 🕕    |
| Epaisseur corde normal 0                                            | Calculer |
| Hauteur de mesure 0                                                 |          |
| COURONNE                                                            |          |
| Insérer le diamétre pour examiner l'épaisse<br>Min 37.401 Max 41.90 | eur O    |
| Epaisseur corde normal 0                                            | Calculer |
| Hauteur de mesure 0                                                 |          |
|                                                                     | )        |

# Fig. 13

On va calculer l'épaisseur réel à la corde et la saille à la corde: (fig.14)

| 🐁 Epaisseur corde                                                                  | <b>— X</b> — |
|------------------------------------------------------------------------------------|--------------|
| PIGNON<br>Insérer le diamétre pour examiner l'épaisseur<br>Min 13.447 Max 17.947   | 15           |
| Epaisseur corde normal1.8533Hauteur de mesure1.5329                                | Calculer     |
| COURONNE<br>Insérer le diamétre pour examiner l'épaisseur<br>Min 37.401 Max 41.901 | 40           |
| Epaisseur corde normal 1.4745<br>Hauteur de mesure .9645                           | Calculer     |

Fig. 14

# Menu Calculs: Mesure de la crémaillère avec rouleaux

Le logiciel calcule également la mesure avec rouleaux de la crémaillère, cette fenêtre apparaît: (fig.15)

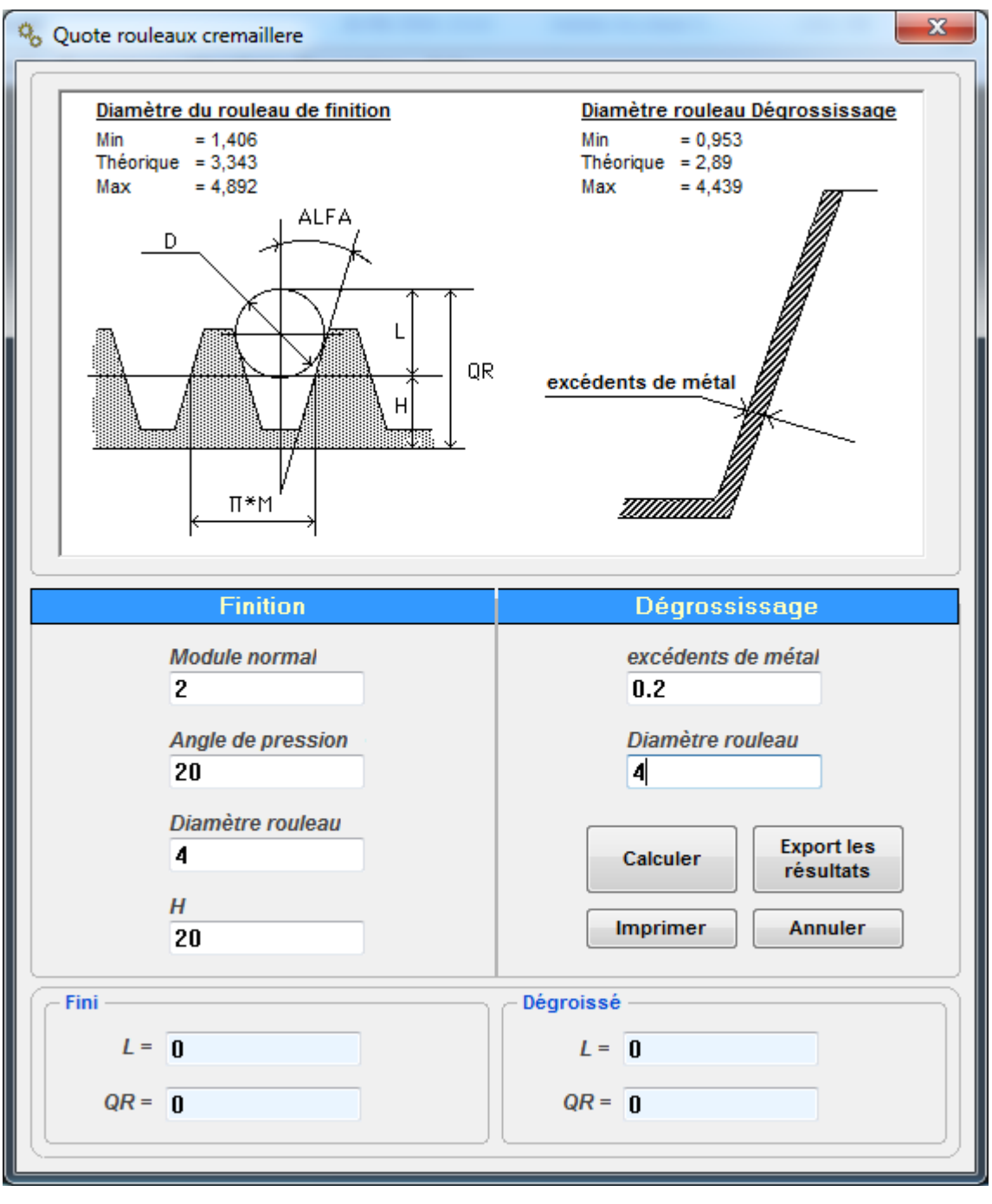

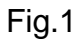

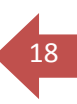

En appuyant sur le bouton "CALCULER" sur la même fenêtre les résultats apparaissent: (fig.16)

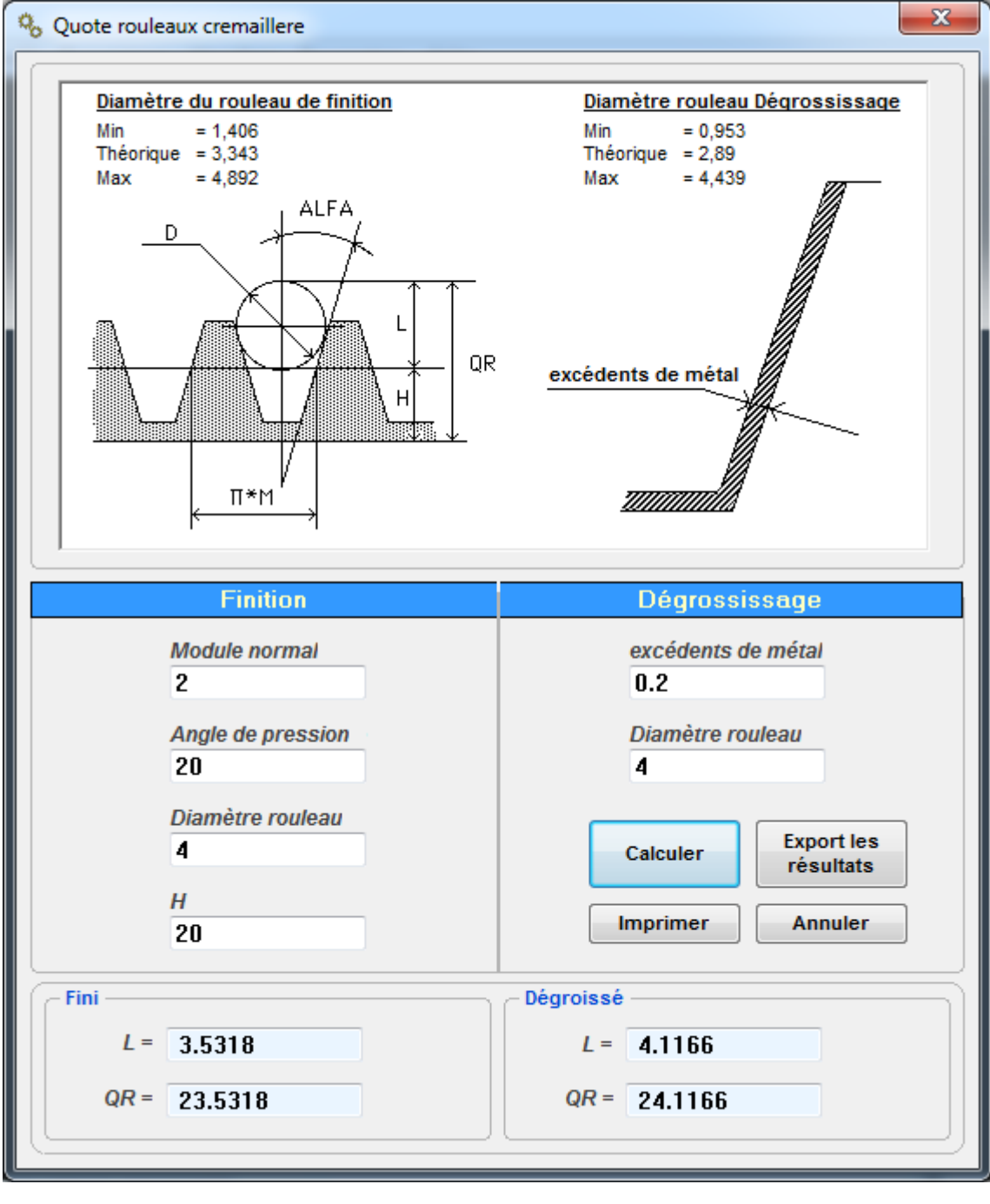

Fig.16

## Menu Calculs: Calcul du temps de taillage avec fraise mère Le programme calcule le temps de coupe avec fraise mère,

Cette fiche de dialogue apparaît: (fig.17)

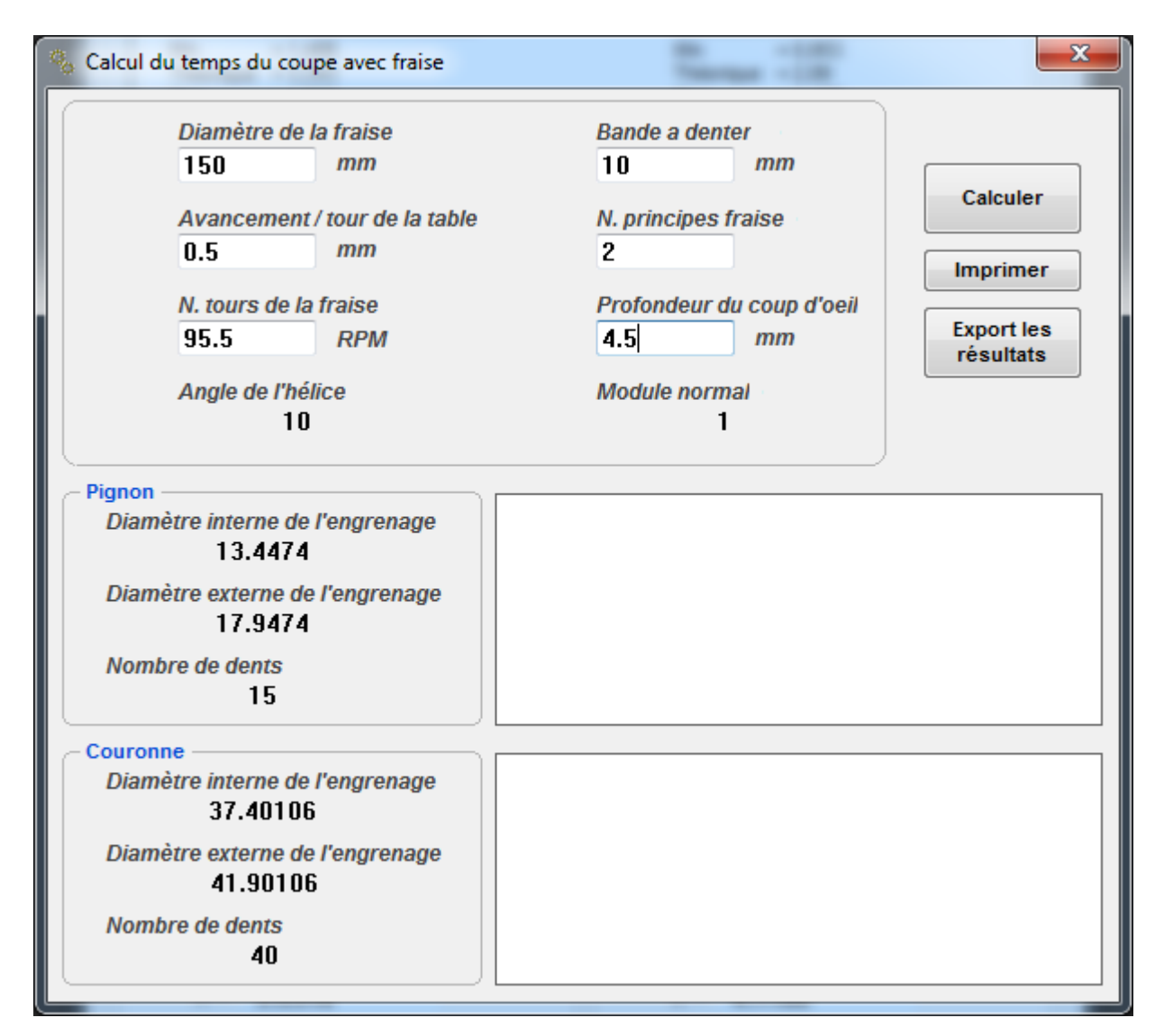

Fig. 17

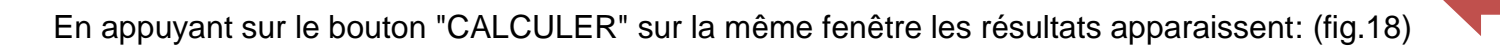

| 🏀 Calcul du temps du coupe avec fraise                                                                                                    |                                                                                                    | ×                                               |
|----------------------------------------------------------------------------------------------------|----------------------------------------------------------------------------------------------------|-------------------------------------------------|
| Diamètre de la fraise<br>150 mm<br>Avancement / tour de la table<br>0.5 mm<br>N. tours de la fraise<br>95.5 RPM<br>Angle de l'hélice<br>10 | Bande a denter<br>10 mm<br>N. principes fraise<br>2<br>Profondeur du coup d'oeil<br>2.25 mm<br>Module normal<br>1 | Calculer<br>Imprimer<br>Export les<br>résultats |
| Pignon                                                                                                    | Course d'entrée                                                                                                   | 21,3                                            |
| Diamètre interne de l'engrenage                                                                                                    | Course de sortie de la fraise                                                                                     | 0,7                                             |
| 13.4474                                                                                                    | Course totale                                                                                                    | 32                                              |
| Diamètre externe de l'engrenage                                                                                                    | Temps d'entrée de la fraise                                                                                       | 00:03:21                                        |
| 17.9474                                                                                                    | Temps de denture de la bande                                                                                      | 00:01:34                                        |
| Nombre de dents                                                                                                    | Temps de sortie de la fraise                                                                                      | 00:00:06                                        |
| 15                                                                                                    | Temps total                                                                                                    | 00:05:01                                        |
| Couronne                                                                                                    | Course d'entrée                                                                                                   | 21,4                                            |
| Diamètre interne de l'engrenage                                                                                                    | Course de sortie de la fraise                                                                                     | 0,7                                             |
| 37.40106                                                                                                    | Course totale                                                                                                    | 32,1                                            |
| Diamètre externe de l'engrenage                                                                                                    | Temps d'entrée de la fraise                                                                                       | 00:08:57                                        |
| 41.90106                                                                                                    | Temps de denture de la bande                                                                                      | 00:04:11                                        |
| Nombre de dents                                                                                                    | Temps de sortie de la fraise                                                                                      | 00:00:16                                        |
| 40                                                                                                    | Temps total                                                                                                    | 00:13:25                                        |

Menu Calculs: Calcul du temps de taillage avec coteau-pignon Le logiciel calcule le temps de couper avec un couteau-pignon: (fig.19)

| Avancement en rotation       Avancement en entrée         0.5       mm/coup         N. des cuioupes du couteau par minute       N. coup d'oeil successit         75       4         Pignon       Diamètre primitif de la roue         Profondeur du coup d'oeil       15.2314         2.25       mm         Couronne       Diamètre primitif de la roue         Profondeur du coup d'oeil       15.2314         2.25       mm         Couronne       Diamètre primitif de la roue         Profondeur du coup d'oeil       40.6171         2.25       mm         Temps de base       Export les résultats | Calcul de temps de coupe avec cout   | eau               | -                 | -                       | ×                      |
|----------------------------------------------------------------------------------------------------|--------------------------------------|-------------------|-------------------|-------------------------|------------------------|
| N. des cuioupes du couteau par minute       N. coup d'oeil successit         75       4         Pignon       Diamètre primitif de la roue         Profondeur du coup d'oeil       15.2314 mm         2.25 mm       Temps de base         Couronne       H : M : 5         Diamètre primitif de la roue         Profondeur du coup d'oeil       40.6171 mm         2.25 mm       Temps de base                                                                                                    | Avancement en rotation 0.5 mm/coup   |                   | Avancen<br>0.05   | nent en entrée<br>mm/co | oup                    |
| Pignon       Diamètre primitif de la roue         Profondeur du coup d'oeil       15.2314 mm         2.25 mm       Temps de base         Couronne       H : M : S         Profondeur du coup d'oeil       Diamètre primitif de la roue         Profondeur du coup d'oeil       40.6171 mm         2.25 mm       Temps de base                                                                                                    | N. des cuìoupes du couteau par<br>75 | minute            | N. coup o         | d'oeil successit        |                        |
| Profondeur du coup d'oeil       15.2314       mm         2.25       mm       Temps de base       Calculer         Couronne       H:M:S       Imprimer         Profondeur du coup d'oeil       40.6171       mm         2.25       mm       Temps de base                                                                                                    | Pignon                               | Diamèt            | re primitif d     | le la roue              |                        |
| Couronne       Imprimer         Diamètre primitif de la roue       Export les résultats         Profondeur du coup d'oeil       40.6171 mm         2.25 mm       Temps de base                                                                                                    | Profondeur du coup d'oeil 2.25 mm    | 1<br>Temps        | 5.2314<br>de base | mm<br>H : M : S         | Calculer               |
| Profondeur du coup d'oeil     40.6171     mm     résultats       2.25     mm     Temps de base                                                                                                    | Couronne                             | Diamèt            | re primitif d     | le la roue              | Imprimer<br>Export les |
| H:M:S                                                                                                    | Profondeur du coup d'oeil 2.25 mm    | <b>4</b><br>Temps | 0.6171<br>de base | mm<br>H : M : S         | résultats              |

Fig. 19

En appuyant sur le bouton "CALCULER" sur la même fenêtre les résultats apparaissent (fig.20)

| Avancement en rotation        |          | Avancem         | nent en entrée   |            |
|-------------------------------|----------|-----------------|------------------|------------|
| 0.5 mm/coup                   |          | 0.05            | mm/co            | oup        |
| N. des cuìoupes du couteau pa | r minute | N. coup d       | l'oeil successit |            |
| 75                            |          | 4               |                  |            |
| Pignon                        |          |                 |                  |            |
|                               | Diamè    | tre primitif d  | e la roue        |            |
| Profondeur du coup d'oeil     | 1        | 5.2314          | mm               |            |
| 2.25 mm                       | Temps    | de base         |                  |            |
|                               | 0        | 0:05:42         | H:M:S            | Calculer   |
| Couronne                      |          |                 |                  | Imprimer   |
|                               | Diamè    | tre primitif de | e la roue        | Export les |
| Profondeur du coup d'oeil     | 1        | 10.6171         | mm               | résultats  |
| 2.25 mm                       | Temps    | de base         |                  |            |
|                               | 0        | 0:14:12         | H:M:S            |            |

FIG.20

# Menu Calculs: "Cas A entraxe fixé – calculer l'hélice sans corrections"

Connaissant l'entraxe, le programme calcule l'angle d'hélice qui est nécessaire pour atteindre l'entraxe voulu, sans aucune correction Xm. (fig.21)

| & Editeur d'entrée de données                                                                                                    |
|----------------------------------------------------------------------------------------------------|
| Outil Cremaillère Dedendum Outil Addendum Outil                                                                                                    |
| Editeur Outil       Addendum outil         2       2.5         Angle de pression norm.       Dedendum outil         20       HMS         Rayon de raccord       1.5         Rayon plein       Rayon plein  |
| Cas (A) Entraxe fixé: Calculer hélice sans correction         Jeu       Entraxe         0       55.8455       Calculer         N. dents       Calculer       Annuler         PIGNON       15       Annuler |

Fig. 21

# Menu Calculs: Cas (B) entraxe fix – donnée Xm et Z1

Connaissant l'entraxe et la correction Xm sur une des deux-roues, le programme calcule l'autre correction Xm de la roue. (fig.22)

| Le Editeur d'entrée de données                                                                                                    | X |
|----------------------------------------------------------------------------------------------------|---|
| Outil Cremaillère Dedendum Outil Addendum Outil                                                                                                    |   |
| Module normal       Addendum outil         2       2.5         Angle de pression norm.       Dedendum outil         20       HMS         Rayon de raccord       Fayon plein                                                                                                    |   |
| Cas (B) Entraxe fixé: Données Xm d'une routa         Jeu       Entraxe       Angle de l'hélice       DEG         0       55.8455       10       HMS                                                                                                    |   |
| N. dents     Correction Xm       PIGNON     15     Image: Optimized state state stat |   |
|                                                                                                    |   |

Fig. 22

24

Menu Calculs: Cas (C) entraxe fix – équilibrage du glissement Connaissant l'entraxe, le logiciel calcule les corrections XM1 XM2,afin d'équilibrer le glissement (fig.23

| Editeur d'entrée de données      |                       |                       | ×                              |
|----------------------------------|-----------------------|-----------------------|--------------------------------|
|                                  | Outi                  | l Cremaillère         |                                |
| Dedendum Outil<br>Addendum Outil |                       |                       |                                |
| Editeur Outil                    |                       |                       |                                |
| Module normal                    |                       | Addendum outil 2.5    |                                |
| Angle de pression norm.<br>20    | ● DEG<br>HMS          | Dedendum outil<br>2.5 | Profil DIN3960                 |
| Rayon de raccord                 | Rayon plein           |                       |                                |
| Cas (C) Entraxe fixé: équil      | ibrage coulissen      | rent                  |                                |
| Jeu<br>O                         | Entraxe<br>55.8455    | Angle<br>10           | de l'hélice<br>⊚ DEG<br>⊚ HM S |
| PIGNON                           | <i>N. dents</i><br>15 |                       | Calculer                       |
| COURONNE                         | 40                    |                       | Annuler                        |

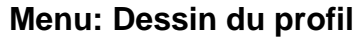

Dal menu "Dessin profil" si può scegliere di disegnare:

- Le profil de la crémaillère, outil générateur
- Le profil des dents de la roue menante
- Le profil des dents de la roue mené
- Le profil des dents de la roue menante avec crémaillère, outil générateur ou normal
- Le profil des dents de la roue mené avec crémaillère, outil générateur ou normal
- Le profil des dents de la roue menante avec roue mené
- Un tableau avec 45 coordonnées du profil du dent ou d'entredent de la roue

Dans ce cas (fig.24) on a choisi: "Dessin l'engrenement d'un secteur"

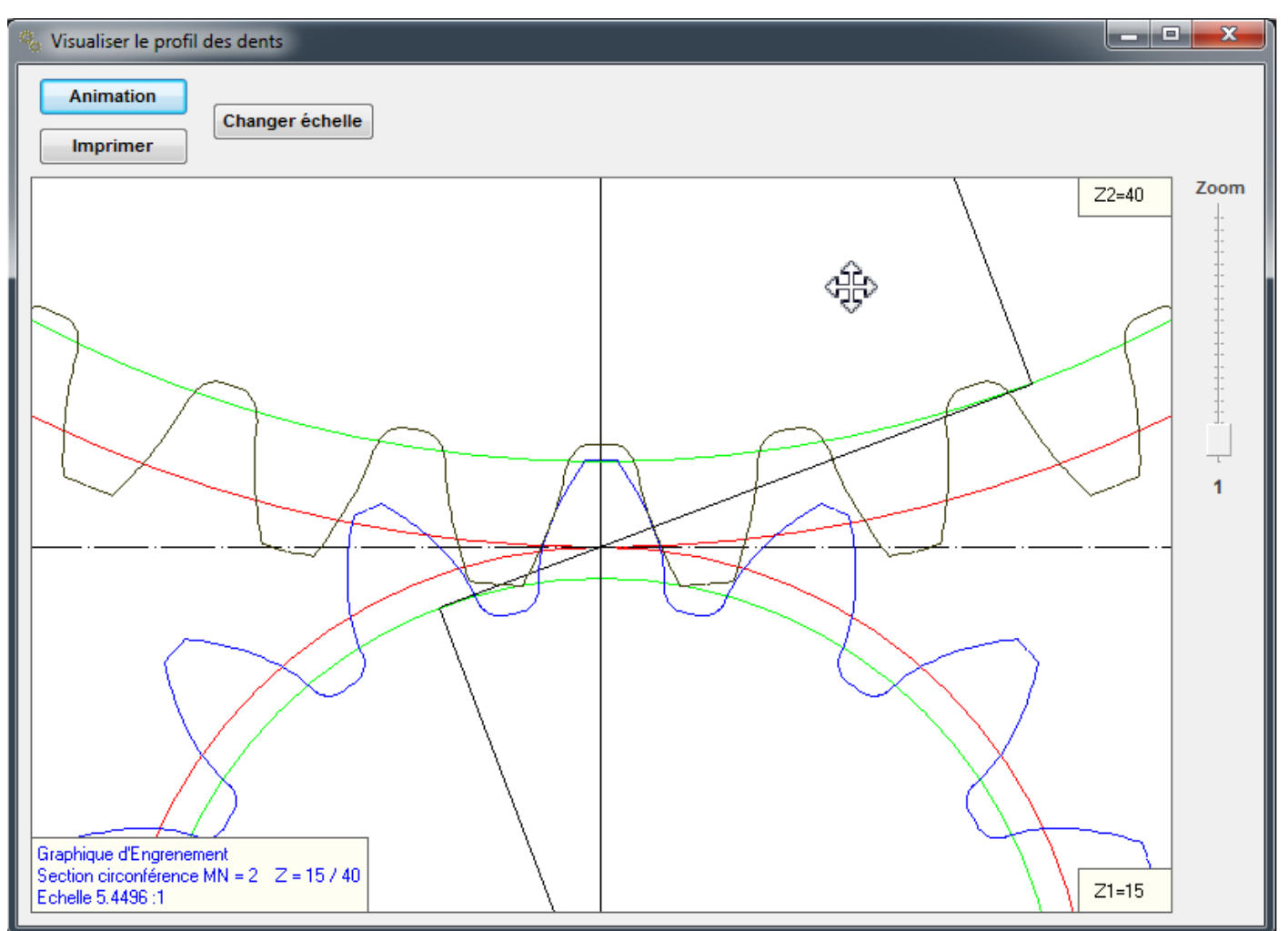

Fig. 24

GEAR -1

27

Appuyez sur le bouton "Change Echelle" pour changer l'échelle d'affichage: (fig.25 - 26)

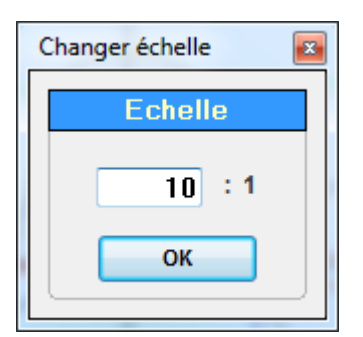

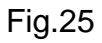

![](_page_26_Figure_6.jpeg)

Menu Dessin profil : Fenêtre d'animation (fig.27)

"Etape de rotation" définit l'étape de rotation plus ou moins grande.

"Montrer les points" indique les points de contact impliqués dans le rapport de conduite.

"Sens de rotation" Définit la dl rotation du pignon horaire ou antihoraire.

Imprimer la fenêtre "Imprimer".

"Changer l'échelle" zoom dans l'échelle que vous voulez.

"Zoom" le curseur de droite effectue un zoom dynamique.

En appuyant sur le bouton de la souris pour faire apparaître le curseur à croix Windows.

Vous pouvez déplacer le dessin représenté dans la fenêtre.

# х Visualiser le profil des dents Etape de rotation Direction de rotation × Animation Changer échelle ◀∎▶ Visualiser les points Imprimer Zoom Z2=40 D ЪΒ Graphique d'Engrenement Section circonférence MN = 2 Z = 15 / 40 Z1=15 Echelle 10:1

![](_page_27_Figure_13.jpeg)

# Menu Dessin profil: Dessin – Pignon

Une fois que vous voyez la fenêtre suivante vous appuyez sur le bouton "Outil crémaillère" (fig.28)

![](_page_28_Figure_5.jpeg)

![](_page_28_Figure_6.jpeg)

En appuyant sur le bouton "Animation" et en faisant un zoom, ceci est la fenêtre d'animation. (fig.29)

![](_page_28_Figure_8.jpeg)

Fig.29

# Menu Visualisation: Tableau Coordonnées

Dans le menu "Visualisation" vous pouvez choisir "Coordonnées" Vous pouvez obtenir un tableau de coordonnées soit pour le dent, soit pour l'entredent de la roue1 ou roue 2.

| 🌯 Coordonnées |            |
|---------------|------------|
| PIGNON        | COURONNE   |
| Oent          | O Dent     |
| 💿 Creux       | Creux      |
|               | Visualiser |

# Fig.31

X et Y sont les coordonnées cartésiennes du centre engrenage

R et alpha sont les coordonnées polaires du centre engrenage

Vous pouvez obtenir un profil du dent à l'échelle souhaitée.

| % Coorde     | onnées   |              |            |         |                    |       |                                          |
|--------------|----------|--------------|------------|---------|--------------------|-------|------------------------------------------|
|              | Cartésie | enne         | Polaire    | s       |                    | Domi  | Drofil a partir du contro de l'ongronago |
| N°           | Х        | Y            | R          | Alfa    |                    | Denni | Prom a partir du centre de rengrenage    |
|              |          |              |            |         |                    | *     |                                          |
| <u>Coord</u> | onnées   | dent piqnon  | <u>:</u>   |         |                    |       |                                          |
| Mn - 2       | 7 - 15   | Rota = 10 Vr | n = 0.736  |         |                    |       |                                          |
| - 2          | 2 - 15   | beta = 10 Xi | 11 = 0,750 |         |                    |       |                                          |
|              |          |              |            |         |                    |       |                                          |
| Fond         |          |              |            |         |                    |       |                                          |
| 2            | 2.8      | 13 1731      | 13 4674    | 12      | R Interieur        |       |                                          |
| 3            | 2.56     | 13,2059      | 13,4518    | 10.9709 | Kinteneu           |       |                                          |
| 4            | 2,44     | 13,2459      | 13,4688    | 10,4373 |                    |       |                                          |
| 5            | 2,36     | 13,2859      | 13,4939    | 10,0725 |                    | -     |                                          |
| 6            | 2.3      | 13.3259      | 13,5229    | 9,7926  |                    | =     |                                          |
| 7            | 2.24     | 13,3659      | 13,5523    | 9,5138  |                    |       |                                          |
| 8            | 2.2      | 13,4059      | 13,5852    | 9,3196  |                    |       |                                          |
| 9            | 2.16     | 13,4459      | 13,6183    | 9,1262  |                    |       |                                          |
| 10           | 2,1336   | 13,4811      | 13,6489    | 8,9934  |                    |       |                                          |
| 11           | 2.1      | 13,5259      | 13,688     | 8,8251  |                    |       |                                          |
| 12           | 2,08     | 13,5659      | 13,7244    | 8,717   |                    |       |                                          |
| 13           | 2,06     | 13,6059      | 13,761     | 8,6095  |                    |       | Echelle 10:1                             |
| 14           | 2,04     | 13,6459      | 13,7976    | 8,5025  |                    |       |                                          |
| 15           | 2,02     | 13,6859      | 13,8342    | 8,3961  |                    |       | Imprimer Dessiner le profil              |
| 16           | 2,0106   | 13,7236      | 13,8701    | 8,3349  |                    |       | bessiler le prom                         |
| 17           | 2        | 13,7659      | 13,9104    | 8,2665  |                    |       |                                          |
| 18           | 1,9906   | 13,8036      | 13,9463    | 8,206   |                    |       | Export les résultats                     |
| 19           | 1,98     | 13,8459      | 13,9868    | 8,1383  |                    |       |                                          |
| 20           | 1,98     | 13,8859      | 14,0264    | 8,1151  |                    |       |                                          |
| 21           | 1,98     | 13,9259      | 14,066     | 8,0921  |                    |       |                                          |
| 22           | 1,98     | 13,9659      | 14,1056    | 8,0693  |                    |       |                                          |
| 23           | 1,9713   | 14,1961      | 14,3323    | 7,9057  | R.Début Développan | t     |                                          |
| 24           | 1,9717   | 14,3795      | 14,514     | 7,8078  |                    |       |                                          |
| 25           | 1,9581   | 14,5647      | 14,6957    | 7,6572  |                    |       |                                          |
| 26           | 1,9341   | 14,7511      | 14,8774    | 7,4696  |                    |       |                                          |
| 27           | 1,9011   | 14,9386      | 15,0591    | 7,2525  |                    |       |                                          |
| 28           | 1,5921   | 15,148       | 15,2314    | 6       | R.Primitif         |       |                                          |
| 29           | 1,8601   | 15,1268      | 15,2407    | 7,0102  |                    | -     |                                          |
| •            |          |              |            |         |                    | •     |                                          |
|              |          |              |            |         |                    |       |                                          |

# Menu Dessin profil: Tableau des coordonnées outil de forme

Vous pouvez obtenir un tableau de coordonnées soit pour le dent, soit pour l'entredent de la roue1 <sup>31</sup> ou roue 2.

(fig.33)

| % Coordonnées |            |
|---------------|------------|
| PIGNON        | COURONNE   |
| Oent          | O Dent     |
| © Creux       | Creux      |
|               | Visualiser |

Fig.33

X et Y sont les coordonnées cartésiennes du centre engrenage

R et alpha sont les coordonnées polaires du centre engrenage

Vous pouvez obtenir un profil du dent à l'échelle souhaitée. (fig.34)

| 🌯 Coordor | nnées Outil | de Forme ou SAGO | NA        |         |                                              |
|-----------|-------------|------------------|-----------|---------|----------------------------------------------|
|           | Cartési     | enne             | Polaire   | es      |                                              |
| N°        | Х           | Y                | R         | Alfa    | DemiProfil à partir du centre de l'engrenage |
|           |             |                  |           |         |                                              |
| Coordo    | onnées      | dent pignon :    | L         |         |                                              |
|           |             |                  | -         |         |                                              |
| Mn = 2    | Z = 15      | Beta = 10 Xm     | n = 0,736 |         |                                              |
|           |             |                  |           |         |                                              |
|           |             |                  |           |         | _                                            |
| Fond      |             |                  |           |         |                                              |
|           | 2 0         | 12 1721          | 12 4674   | 12      |                                              |
|           | 2,0         | 13,1751          | 13,4074   | 10 0700 |                                              |
| 4         | 2,30        | 13 2459          | 13 4688   | 10,9709 |                                              |
| 5         | 2.36        | 13,2859          | 13,4939   | 10,0725 |                                              |
| 6         | 2.3         | 13,3259          | 13,5229   | 9,7926  |                                              |
| 7         | 2,24        | 13,3659          | 13,5523   | 9,5138  |                                              |
| 8         | 2,2         | 13,4059          | 13,5852   | 9,3196  |                                              |
| 9         | 2,16        | 13,4459          | 13,6183   | 9,1262  |                                              |
| 10        | 2,1336      | 13,4811          | 13,6489   | 8,9934  |                                              |
| 11        | 2,1         | 13,5259          | 13,688    | 8,8251  |                                              |
| 12        | 2,08        | 13,5659          | 13,7244   | 8,717   |                                              |
| 13        | 2,06        | 13,6059          | 13,761    | 8,6095  | Echelle 10:1                                 |
| 14        | 2,04        | 13,6459          | 13,7976   | 8,5025  |                                              |
| 15        | 2,02        | 13,6859          | 13,8342   | 8,3961  | Imprimer Dessiner le profil                  |
| 16        | 2,0106      | 13,7236          | 13,8701   | 8,3349  |                                              |
| 17        | 2           | 13,7659          | 13,9104   | 8,2665  |                                              |
| 18        | 1.9906      | 13,8036          | 13.9463   | 8.206   | Export les resultats                         |
|           |             |                  |           |         |                                              |

# Menu Visualisation: Tableau épaisseur du dent

Dans le menu "Visualisation" vous pouvez obtenir une table avec les épaisseurs de la dent: (fig.36)

| 🐁 Epaisseur du c                                                                                                    | dent                                                                                                    |                                                                                                    |                                                                                                    |                                                                                                    |                                                                                                    |               | _ 🗆 🗙    |
|----------------------------------------------------------------------------------------------------|----------------------------------------------------------------------------------------------------|----------------------------------------------------------------------------------------------------|----------------------------------------------------------------------------------------------------|----------------------------------------------------------------------------------------------------|----------------------------------------------------------------------------------------------------|---------------|----------|
| Imprimer                                                                                                    | Ехро                                                                                                    | t les résultats                                                                                                    |                                                                                                    |                                                                                                    |                                                                                                    |               |          |
| Diamètre X                                                                                                    | Epaisseur<br>Circuler<br>Frontal                                                                                                    | Epaisseur<br>Circuler<br>Normal                                                                                                    | Epaisseur<br>Cordal Frontal                                                                                                    | Epaisseur<br>Cordal Normal                                                                                                    | Addendum<br>Cordal                                                                                                    |               |          |
| PIGNON :                                                                                                    |                                                                                                    |                                                                                                    |                                                                                                    |                                                                                                    |                                                                                                    |               | <u>^</u> |
| Epaisseur s                                                                                                    | ur développa                                                                                                    | ante                                                                                                    |                                                                                                    |                                                                                                    |                                                                                                    |               |          |
| 35,9318<br>35,5318<br>34,7318<br>34,7318<br>34,3318<br>33,9318<br>33,5318<br>33,1318<br>32,7318<br>32,7318<br>32,3318<br>31,9318<br>31,5318<br>31,5318<br>31,1318<br>30,7318<br>30,7318<br>30,4628<br>30,3318<br>29,9318 | 0,9744<br>1,2622<br>1,5373<br>1,7995<br>2,0486<br>2,2845<br>2,507<br>2,7159<br>2,9109<br>3,0917<br>3,2578<br>3,409<br>3,5445<br>3,6636<br>3,7341<br>3,7655<br>3 8487 | 0,954<br>1,2364<br>1,5065<br>1,7642<br>2,0093<br>2,2417<br>2,4611<br>2,6673<br>2,86<br>3,0389<br>3,2036<br>3,3536<br>3,4883<br>3,607<br>3,6774<br>3,7087<br>3,7087 | 0,9743<br>1,262<br>1,5368<br>1,7987<br>2,0474<br>2,2828<br>2,5047<br>2,7129<br>2,9071<br>3,087<br>3,2522<br>3,4023<br>3,5368<br>3,6549<br>3,7247<br>3,7558<br>3,8381 | 0,9539<br>1,2361<br>1,506<br>1,7634<br>2,0081<br>2,24<br>2,4588<br>2,6643<br>2,8562<br>3,0343<br>3,198<br>3,347<br>3,4807<br>3,5984<br>3,6682<br>3,6992<br>3,7818 | 0,0066<br>0,2112<br>0,4168<br>0,6233<br>0,8306<br>1,0384<br>1,2468<br>1,4556<br>1,6647<br>1,8739<br>2,083<br>2,292<br>2,5008<br>2,7091<br>2,8488<br>2,9167<br>3,1235 | * D.Extérieur | EL.      |
| 29,5318<br>29,5318<br>29,1318<br>28,7318                                                                                                    | 3,9114<br>3,9502<br>3,9581                                                                                                    | 3,7922<br>3,8554<br>3,8952<br>3,9045                                                                                                    | 3,8381<br>3,8999<br>3,9381<br>3,9456                                                                                                    | 3,8442<br>3,8833<br>3,8922                                                                                                    | 3,1235<br>3,3293<br>3,5337<br>3,7361                                                                                                    |               |          |
| Epaisseur se                                                                                                    | ous dévelop                                                                                                    | pante                                                                                                    | 3.06                                                                                                    | 3 0082                                                                                                    | 4                                                                                                    |               |          |
| 28,1319<br>28,0527<br>27,9735<br>27,8927                                                                                                    | 3,9732<br>3,9733<br>3,9733<br>3,9948<br>4,0130                                                                                                    | 3,9212<br>3,9215<br>3,9219<br>3,9223<br>3,9438                                                                                                    | 3,96<br>3,96<br>3,96<br>3,9812                                                                                                    | 3,9085<br>3,9088<br>3,9091<br>3,9303<br>2,0401                                                                                                    | 4,04<br>4,08<br>4,12<br>4,1624                                                                                                    |               |          |
| 27,7401<br>27,6684                                                                                                    | 4,0354 4,0545                                                                                                    | 3,9844<br>4,0035                                                                                                    | 4,0212<br>4,04                                                                                                    | 3,9703<br>3,9892                                                                                                    | 4,2424<br>4,28                                                                                                    |               | -        |

Menu Visualisation: On peut voir les resultats (fig.37)

|                                                               |                    |                  | _ |
|---------------------------------------------------------------|--------------------|------------------|---|
|                                                               | 7 8                | 9 🗆 10 🖃 11 🔲 12 |   |
| Export les                                                    | ollerance Quote Co | rdal DIN 3967    | 5 |
| résultats Notes a                                             | b 🗌 c 🗌 d 🛛        | e f g h          |   |
|                                                               |                    |                  |   |
| onnées finales :                                              |                    |                  |   |
| odule normal                                                  | 2                  |                  |   |
| lodule normal de base                                         | 1,8794             |                  |   |
| 1odule circonferencial                                        | 2,0309             |                  |   |
| 1odule circonferencial de base                                | 1,9049             |                  |   |
| nodule circonferencial de fonctionnement                      | 2,0364             |                  |   |
| nodule normal de fonctionnement                               | 2,0053             | (2000/0")        |   |
| ingle de pression de l'outli                                  | 20 6080            | (20°00')         |   |
| ingle de pression du fonctionnement                           | 20,2836            | (20°17'1")       |   |
| ngle de l'hélice sur le diamètre primitif                     | 10                 | (10°0'0")        |   |
| ngle de l'hélice sur le diamètre de base                      | 9,3913             | (9°23'29")       |   |
| ngle de l'hélice sur le diamètre de fonctionnalitée           | 10,0266            | (10°1'36")       |   |
| apport de conduite                                            | 1,4796             |                  |   |
| ntraxe de fonctionnement et de montage                        | 56                 |                  |   |
| Sum des corrections                                           | 0,153              |                  |   |
| eu inseree                                                    | 0                  |                  |   |
|                                                               | PIGNON             | COURONNE         |   |
| I. dents                                                      | 15                 | 40               |   |
| I. dents immaginaires                                         | 15,705             | 41,8799          |   |
| Correction sur le rayon primitif Xm                           | 0,736              | -0,583           |   |
| namètre exterieur theorique avec dents en point               | 37,1748            | 87,3345          |   |
| nametre exterieur<br>viamètre primitif de fenctionnement      | 35,9318            | 84,0651          |   |
| iamètre primitif correct                                      | 30,5454            | 81,4545          |   |
| jamètre primitif                                              | 30,4628            | 81,2341          |   |
| iamètre de base                                               | 28,5738            | 76,1967          |   |
| iamètre interieur                                             | 26,9348            | 75,0681          |   |
| iamètre utile de contact                                      | 28,8631            | 78,2484          |   |
| iamètre du début développant utile                            | 28,6647            | 77,1787          |   |
| ametre du debut developpant dule                              | 11,7491            | 10,3411          |   |
| ngle de l'hélice sur le diamètre exterieur                    | E40 7E10           | 1447,3369        |   |
| angle de l'hélice sur le diamètre exterieur<br>as de l'hélice | 542,7513           | ,                |   |
| ngle de l'hélice sur le diamètre exterieur<br>as de l'hélice  | 542,7513           | ,                |   |

# Menu Visualsation: Schéma de glissement spécifique (fig.38)

![](_page_33_Figure_2.jpeg)

Fig.38

![](_page_33_Figure_4.jpeg)

![](_page_33_Figure_5.jpeg)

34

# Menu Visualisation: Jeux

Si dans les données d'entrée d'un jeu a été prévu entre les dents, dans le menu Visualisation, vous pouvez voir toutes les lumières parmi les dents, dérivées à partir des données que vous avez défini. (JTT = jeu donnée comment input)

![](_page_34_Figure_5.jpeg)

# Menu Dynamique

Il exécute le calcul dynamique et le dimensionnement de la largeur effective de denture en fonction des forces et la couple dans un cycle de travail.

Le calcul est effectué, tel que publié par le professeur Georges Henriot (1921-2009), l'un des principaux experts mondiaux des engrenages.

Le calcul est très fiable, mais il faut que vous savez comment estimer les coefficients du facteur de service, la qualité des dents et des heures de durée.

Le calcul de la fatigue est pas un calcul précis que le calcul géométrique, mais cela dépend de nombreux facteurs et variables "analogiques", empiriques, tirées de l'expérimentation pratique.

Par conséquent l'entreprise « Crivellin Progettazioni » ne prennent aucune responsabilité sur le résultat, un résultat qui est conditionné par des connaissances techniques et de la capacité estimée de l'utilisateur.

lci, vous ne trouverez pas les formules utilisées dans le programme, mais sera entièrement expliqué dans l'annexe de ce manuel d'utilisation.

![](_page_35_Figure_10.jpeg)

- 1) Entrez une durée en heures prévues
- 2) Insérer un cycle de service attendu (couples et vitesse du le pignon)
- 3) Entrez un facteur de service
- 4) Insérez la classe de précision et la denture
- 5) Choisissez le matériau de construction du pignon (voir fig.41)
- 6) Choisissez la couronne du matériau de construction (voir fig.41)

| Selectionner le n | natériel                    |     | -  | ×            |
|-------------------|-----------------------------|-----|----|--------------|
| Type de maté      | riel                        |     |    |              |
| Aciers cémenté    | et trempé                   |     |    |              |
| Aciers de tremp   | age par induction<br>raités | 1   |    |              |
| Fonte             |                             |     |    |              |
|                   |                             |     |    |              |
| Materiel          | R                           | HB  | δb | Ω0           |
| 16 Ni Cr Mo 12    | 125-155                     | 250 | 45 | 1,5          |
| 18 Ni Cr Mo 7     | 120-150                     | 240 | 43 | 1,4          |
| 18 Ni Cr Mo 5     | 125-155                     | 240 | 42 | 1,3          |
| 20 Ni Cr Mo 2     | 120-160                     | 235 | 41 | 1,2          |
| 16 Ni Cr Mo 2     | 95-130                      | 230 | 40 | 1,1          |
| 16 Ni Cr 11       | 115-145                     | 235 | 39 | 1            |
| 12 Ni Cr 3        | 85-100                      | 200 | 33 | 1            |
| 20 Cr Ni 4        | 125-160                     | 250 | 38 | 1            |
| 16 Cr Ni 4        | 110-145                     | 220 | 37 | 1            |
| Cr 16             | 70-110                      | 160 | 36 | 1            |
| Cr 10             | 50-90                       | 130 | 30 | 1            |
|                   |                             |     |    |              |
|                   |                             |     |    |              |
|                   |                             |     |    |              |
|                   |                             |     |    |              |
|                   |                             |     |    |              |
|                   |                             |     |    | Selectionner |
|                   |                             |     |    |              |
|                   |                             |     |    |              |
|                   |                             |     |    |              |

![](_page_36_Figure_10.jpeg)

Appuyez sur le bouton "Calculer" et les résultats seront comme ceux de fig.42

| 🗞 Resultats Dynamique                                                                                                    | and the second second                                                                 | -                                                     |                                 | -                                   | -                                                            |                                       |                                          |    | - 0 <b>- X</b> |   |
|----------------------------------------------------------------------------------------------------|---------------------------------------------------------------------------------------|-------------------------------------------------------|---------------------------------|-------------------------------------|--------------------------------------------------------------|---------------------------------------|------------------------------------------|----|----------------|---|
| Imprimer                                                                                                    | port les résultats                                                                    |                                                       |                                 |                                     |                                                              |                                       |                                          |    |                |   |
| <u>Données fina</u>                                                                                                    | les :                                                                                 |                                                       |                                 |                                     |                                                              |                                       |                                          |    | ^              |   |
| Données geomet                                                                                                    | riques                                                                                |                                                       |                                 |                                     |                                                              |                                       |                                          |    |                |   |
| Rapport de conduit<br>Rapport de recouvi<br>Rapport de conduit<br>Rapport de transmi                                                             | te transversal<br>rement<br>te total<br>ission                                        |                                                       |                                 |                                     | 1,4796<br>2,29<br>3,7696<br>0,375                            |                                       |                                          |    |                |   |
| Données enregist                                                                                                    | trées                                                                                 |                                                       |                                 |                                     |                                                              |                                       |                                          |    |                |   |
| Durée en heures                                                                                                    |                                                                                       |                                                       |                                 |                                     | 20000                                                        |                                       |                                          |    |                |   |
| Temps %         2           50         2           25         2           20         2           5         5                                     | <b>Z1 Charge daN</b><br>20<br>10<br>1<br>5                                            | <b>Z2 Char</b><br>53,333<br>26,667<br>2,667<br>13,333 | ge daN                          | <b>Z1</b><br>150<br>100<br>10<br>10 | <b>N. Tours</b><br>0<br>0                                    | <b>Z2</b><br>562<br>375<br>3,7<br>3,7 | <b>N. Tours</b><br>2,5<br>5<br>5<br>5    |    | E              |   |
| Class de précision<br>(Extrême précisior                                                                                                    | N V.P => 100 M                                                                        | t/sec)                                                |                                 |                                     | 1                                                            |                                       |                                          |    |                |   |
| Facteur du service                                                                                                    | KA                                                                                    |                                                       |                                 |                                     | 0,8                                                          |                                       |                                          |    |                |   |
| N. dents<br>Matériel de constru                                                                                                    | uction                                                                                |                                                       |                                 |                                     | <b>PIGNON</b><br>15<br>16 Ni Cr Mo                           | 12                                    | COURONNI<br>40<br>16 Ni Cr Mo            | 12 |                |   |
| Données dynamie                                                                                                    | ques                                                                                  |                                                       |                                 |                                     |                                                              |                                       |                                          |    |                |   |
| N.tours /1' moyen<br>Couple DaN*Mt<br>Durée equivalent à<br>Durée equivalent à<br>Largeur bande mini<br>Largeur bande mini<br>Rapport bande/ Dia | pression<br>interruption<br>imum à pression<br>imum à interruption<br>amètre primitif | (I<br>(I<br>on (I<br>(I                               | H)<br>H)<br>mm)<br>mm)<br>b/d1) |                                     | 1007<br>20<br>10078<br>10004<br>82,8598<br>54,9043<br>2,7127 |                                       | 377,625<br>53,3333<br>72,9404<br>48,7555 |    |                |   |
| Bande conseillé                                                                                                    |                                                                                       | (                                                     | mm)                             |                                     | 83                                                           |                                       |                                          |    |                |   |
| Coefficients (don                                                                                                    | nées commune                                                                          | s)                                                    |                                 |                                     |                                                              |                                       |                                          |    |                |   |
| Facteur de vitesse<br>Facteur de inclinat<br>Facteur de contac<br>Facteur de service<br>Facteur de service<br>Facteur de inclinat                | ion de denture<br>t<br>te<br>ion de l'hélice                                          | K<br>C<br>K<br>Y<br>Y                                 | v<br>B<br>m<br>a<br>e<br>B      |                                     | 0,9509<br>1,1711<br>1<br>0,8<br>0,7569<br>0,87               |                                       |                                          |    |                |   |
| Facteur de rapport                                                                                                    |                                                                                       | C                                                     | r                               |                                     | 0,7273                                                       |                                       |                                          |    | -              | - |

Fig. 42

Le logiciel calcule 4 largeurs des dents:

- 1) Rupture, (flexion) du pignon
- 2) Rupture, (flexion) de la couronne
- 3) Compression (pression spécifique de Hertz) du pignon
- 4) Compression (pression spécifique de Hertz) de la couronne

Il est évident que la valeur la plus élevée de ces 4 est la largeur recommandée par le calcul

Il est pour l'utilisateur de décider quoi faire.

Pour exemple: un constructeur de transmissions pour les voitures de course, considère normalement une durée de quelques heures (1 course), d'où les charges sur la pression de Hertz n'est pas important pour lui, pour contre prend en compte le calcul à flexion, (qui est plus petit, comme le montre résultats).

| 39 |  |
|----|--|
|    |  |

# Menu paramètres: (fig.41)

| % Paramètres Généraux                                                     |          |                                                  | ×                         |
|---------------------------------------------------------------------------|----------|--------------------------------------------------|---------------------------|
| Italiano English                                                          | Spanish  | Fre                                              | ench                      |
| Introduction modalité                                                     | angles d | e défaut<br>S                                    | t                         |
| Raccord outil<br>Addendum outil cremaillère<br>Dedendum outil cremaillère |          | <ul><li>0.25</li><li>1.25</li><li>1.25</li></ul> | ©<br>0.16<br>1.16<br>1.16 |
|                                                                           | (        | Sauveg                                           | jarder                    |

# fig.43

Vous pouvez définir les préférences par défaut de sorte qu'ils restent memorisè.

Définissez les degrés de préférence ou degrés, minutes, secondes pour l'introduction des angles

(Angle de pression, hélice, etc.)

Réglez le rayon de la pointe de l'outil

Tapez l'addendum de la crémaillère de génération

Tapez le dedendum de la crémaillère de génération

Chaque fois que vous démarrez le programme, ces valeurs seront proposées par défaut, mais vous pouvez toujours modifier la préférence des données saisies localement.

# Menu paramètres: Paramètres d'impression

Les tirages de programme toutes les données nécessaires à la construction des engrenages, sélectionnez "Imprimer" vous pouvez toujours choisir à tout moment les données que vous souhaitez imprimer, la sortie imprimée de sorte qu'il est personnalisable aux besoins des opérateurs. (Fig.42)

~

| Imprimer seulement les lignes selectionnées                   |   |
|---------------------------------------------------------------|---|
| ✔Module normal de base                                        | * |
| ✔ Module circonferencial de base                              |   |
| Module circonferencial de fonctionnement                      |   |
| ☑ Module normal de fonctionnement                             |   |
| Angle de pression du fonctionnement                           |   |
| Angle de pression circonferencial                             | Ξ |
| Angle de l'hélice sur le diamètre de base                     |   |
| Angle de l'hélice sur le diamètre de fonctionnalitée          |   |
| Rapport de conduite                                           |   |
| Diamètre exterieur theorique avec dents en point              |   |
| ☑ Diamètre primitif correct                                   |   |
| Diamètre utile de contact                                     |   |
| 🗹 Diamètre du début développant utile                         |   |
| Angle de l'hélice sur le diamètre exterieur                   |   |
| ✔Pas de l'hélice                                              |   |
| 🗹 Epaisseur circular frontal du dent sur le diamètre de base  |   |
| 🗹 Epaisseur circular normal du dent sur le diamètre de base   |   |
| 🗹 Epaisseur circular frontal du dent sur le diamètre exterieu | Ŧ |
|                                                               |   |
| Samoardar                                                     | - |
| Sauvegarder                                                   |   |

Fig.44

Sélectionnez ou effacer les données qui doivent apparaître dans la presse.

Le bouton "Sauvegarder" vous permet d'enregistrer votre sélection.

### Menu Aide

Si vous sélectionnez "Manuel", vous ouvrez le fichier PDF avec le manuel d'instruction

L'entrée "Information" fournit les formations de la version du programme. (Fig.43)

![](_page_39_Picture_10.jpeg)

# Logiciel GEAR-1 INTERNI

(Couple d'engrenages avec 1 Roue a denture interieure)

Le logiciel d'engrenage intérieur varie peu du calcul Gear 2

Elle varie de quelques fenêtres de sortie qui sont les suivantes:

Fenêtre d'affichage engrènement (fig. 46)

![](_page_40_Figure_9.jpeg)

![](_page_40_Figure_10.jpeg)

Fenêtre d'animation, où vous pouvez déplacer axialement le pignon de vérifier graphiquement les interférences. (Fig. 47)

![](_page_40_Figure_12.jpeg)

Fig 47

GEAR -1

Schéma de glissement spécifique. (fig. 48)

![](_page_41_Figure_4.jpeg)

# Fig. 48

Schéma Facteur de forme. (fig. 49)

![](_page_41_Figure_7.jpeg)

# Logiciel GEAR-1 SINGOLO

Le logiciel d'engrenage intérieur varie peu du calcul Gear 2

# Menu en general

![](_page_42_Picture_6.jpeg)

Menu calculs, à partir duquel il est possible un calcul pour déterminer le diamètre du roulement d'une roue dentée par laminage.

| ſ | 🏟 Gear  | Singo | olo 2                                 |                                         |                                                  |                                           | mand       |            |       |
|---|---------|-------|---------------------------------------|-----------------------------------------|--------------------------------------------------|-------------------------------------------|------------|------------|-------|
|   | Fichier | Calo  | uls To                                | pping                                   | DIN 5482                                         | Dessiner Profil                           | Visualiser | Parametres | Aider |
|   |         |       | Editeur<br>Editeur<br>Quote<br>Change | de don<br>de don<br>Rouleau<br>er N. de | inées: Roue<br>inées: Roue<br>ux<br>ints pendan  | extérieure<br>intérieure<br>t le mesurage |            |            |       |
|   |         |       | Epaisse<br>Calcul<br>Calcul<br>Calcul | eur cord<br>du tem<br>du tem<br>bruniss | al sur le dia<br>ps de coup<br>ps du coup<br>age | mètre<br>e avec fraise<br>e avec couteau  |            |            |       |

Menu DIN 5482, calcule les profils dentés, mâle et femelle DIN 5482

| 🌼 DIN 5482 |         |           | <b>x</b> |  |  |
|------------|---------|-----------|----------|--|--|
| Туре       |         |           |          |  |  |
| Mâle       |         | © Femelle |          |  |  |
| © 15x12    | © 35x31 | © 58x53   | © 80x74  |  |  |
| © 17x14    | 🔘 38x34 | © 60x55   | © 82x76  |  |  |
| © 18x15    |         | © 62x57   | © 85x79  |  |  |
| © 20x17    |         | © 65x60   | © 88x82  |  |  |
| © 22x19    | © 45x41 | © 68x62   | © 90x84  |  |  |
| © 25x22    |         | 70x64     | © 92x86  |  |  |
| © 28x25    | © 50x45 | 72x66     | © 95x89  |  |  |
| © 30x27    | © 52x47 | 75x69     | © 98x92  |  |  |
| © 32x28    | © 55x50 | © 78x72   | © 100x94 |  |  |
|            |         |           | Calculer |  |  |

![](_page_42_Picture_11.jpeg)

# Menu topping

| 🔅 Gear Singolo 2 |         |              |                |            | -          |       |
|------------------|---------|--------------|----------------|------------|------------|-------|
| Fichier Calculs  | Topping | DIN 5482     | Dessiner Profi | Visualiser | Parametres | Aider |
|                  | Roue    | e extérieure |                |            |            |       |
|                  | Roue    | e intérieure |                |            |            |       |
|                  |         |              |                |            |            |       |
|                  |         |              |                |            |            |       |

Dans ce menu, vous pouvez calculer les profils arbitraires générés par un porte-outil à volonté.

Le diamètre intérieur et le diamètre extérieur de la roue sont fabriqués à partir de la génératrice.

Le logiciel Gear 2 programme unique est extrêmement flexible est très utile dans la reconstruction d'un engrenage ou vous ne disposez pas des données principales.

Dans la zone d'entrée, vous pouvez imposer:

L'addendum outil, le dededendum outil, l'épaisseur circulaire, l'angle de pression.

Le crémaillère de génération génère le profil, à condition qu'elle soit cohérente et réalisable.

Quelques exemples:

La fenêtre d'entrée accepte les valeurs qui concernent le générateur de l'outil et la roue.

Jusqu'à ce que vous appuyez sur le bouton "Confirmer" le générateur d'outils n'est pas affichée.

Le programme calcule la faisabilité de l'outil.generateur non viene visualizzato.

Le logiciel calcule la faisabilité de l'outil.

| Editeur d'entrée de données                                                                     |                                                      |                                                                               | ×                                       |
|-------------------------------------------------------------------------------------------------|------------------------------------------------------|-------------------------------------------------------------------------------|-----------------------------------------|
| Editeur Topping                                                                                 |                                                      |                                                                               |                                         |
| Module normal<br>3<br>Angle de pression norm.<br>20<br>Épaisseur circul. rack creux<br>4.712389 | ● DEG<br>● HMS<br>norm.                              | Diamètre exterieur<br>92<br>Diamètre interieur<br>88<br>Rayon de raccord<br>0 |                                         |
| DENTS N. dents<br>EXTERNES 30                                                                   | Angle de l'hélice<br>D<br>Correction Xm sur r.,<br>D | DEG     HMS     Direction de l'hélice     T                                   | Confirmatio<br>n<br>Calculer<br>Annuler |

En appuyant sur le "Confirmer" apparaît le générateur de forme d'outil (si possible)

| Editeur d'entrée de données                                                                                            |                                                       |                                                                                            |
|----------------------------------------------------------------------------------------------------|-------------------------------------------------------|--------------------------------------------------------------------------------------------|
| Dedendum Outil<br>Addendum Outil                                                                                       | Outil Cremail                                         | lère                                                                                       |
| Editeur Topping<br>Module normal<br>3<br>Angle de pression norm.<br>20<br>Épaisseur circul. rack creux nor<br>4.712389 | DEG<br>HMS<br>m.                                      | Diamètre exterieur<br>92<br>Diamètre interieur<br>88<br>Rayon de raccord<br>0              |
| DENTS <u>N. dents</u><br>EXTERNES 30                                                                                   | Angle de l'hélice<br>0<br>Correction Xm sur r.pr<br>0 | DEG     HMS     In     Direction de l'hélice     Calculer <u>Calculer     Annuler     </u> |

Appuyez sur le bouton "Calculer" et le résultat est la suivante:

| 🔅 Visualiser le profil des dents                    |                   |                       |                    |                 |
|-----------------------------------------------------|-------------------|-----------------------|--------------------|-----------------|
| Outil Cremaillère Engrener Cremaillère              | Etape de rotation | Direction de rotation | Animation Imprimer | Changer échelle |
|                                                     |                   |                       |                    | Zoom            |
|                                                     |                   |                       |                    |                 |
|                                                     |                   |                       |                    |                 |
|                                                     |                   |                       |                    | 0               |
|                                                     |                   |                       | ·_/\               |                 |
|                                                     | T                 |                       |                    |                 |
|                                                     | $\langle \rangle$ |                       | X                  |                 |
| Surphises du Scottary                               | _ \               |                       | <u> </u>           |                 |
| Section circonférence MN = 3 Z = 30<br>Echelle 2 :1 |                   |                       |                    | 8               |

D'autre exemple:

#### CRIVELLIN PROGETTAZIONI S.r.I

46

| Editeur d'entrée de données                                                                                                    |  |  |  |  |  |  |  |  |
|----------------------------------------------------------------------------------------------------|--|--|--|--|--|--|--|--|
| Outil Cremaillère Dedendum Oufil Addendum Outil                                                                                                    |  |  |  |  |  |  |  |  |
| Editeur Outil         Module normal       Addendum outil         3       8         Angle de pression norm.       Dedendum outil         12       Image: Descard of the second of the second of the |  |  |  |  |  |  |  |  |
| Angle de l'hélice<br>0                                                                                                    |  |  |  |  |  |  |  |  |

![](_page_45_Figure_4.jpeg)

# Menu calculs: Denture pour laminage

Calculer le diamètre de la préparation d'un engrenage qui doit être construite pour laminage.

Le programme calcule exactement la zone du compartiment et la dent (obtenue pour la génération et non par approximation), puis calcule le diamètre dans lequel le volume de la partie supérieure de la dent pleine correspond au volume de vide dans la partie inférieure du compartiment.

| Calcul brunissage                                                                                                    |                                                                                         | _ <b>D</b> _ X |
|----------------------------------------------------------------------------------------------------|-----------------------------------------------------------------------------------------|----------------|
| Export les<br>résultats                                                                                                    |                                                                                         |                |
| Données en continu :                                                                                                    |                                                                                         |                |
| La superficie totale de la dent<br>Superficie totale du vide                                                                                                    | 30,6739<br>32,1482                                                                      |                |
| Diamètre prélaminage<br>Top zone dent mm ^ 2<br>Zone inférieure du compartiment mm ^ 2                                                                                                    | 59,506<br>11,8097<br>11,9515                                                            |                |
| Les données se réfèrent au diamètre de la pré-laminage                                                                                                    |                                                                                         |                |
| Diamètre primitif de roulement (= Diamètre de pré-laminage)<br>Diamètre exterieur<br>Diamètre interieur<br>Module<br>Je peux circuler<br>Épaisseur de dent circulaire = épaisseur du vide<br>Addendum galetage<br>Brunissage dedendum<br>Rayon outil de lamination<br>Angle de pression | 59,506<br>66<br>52,5<br>2,9753<br>9,3472<br>4,846<br>3,503<br>3,247<br>0,75<br>20 (20°0 | )'0")          |